# Dépannage de connectivité d'accès commuté – appel sortant non-DDR

## Contenu

Introduction Conditions préalables **Conditions requises** Components Used **Historique Conventions** Légende non DDR Quelques remarques sur l'utilitaire Cisco Dialout Dépannage de la numérotation non DDR Légende externe non DDR du modem asynchrone Légende non DDR CAS T1/E1 Légende PRI non DDR Légende BRI non DDR Problèmes courants Établissement de la session de débogage Champs du code de cause Valeurs de cause RNIS Informations connexes

## **Introduction**

Ce document fournit des méthodes de dépannage de différents types de connexions de numérotation et n'est pas destiné à être lu du début à la fin. La structure est conçue pour permettre au lecteur de passer aux sections d'intérêt, qui sont chacune des variations du thème de dépannage global d'un cas spécifique. Ce document couvre trois grands scénarios ; avant de commencer le dépannage, déterminez le type d'appel tenté et accédez à cette section :

- Appel
- Routage à établissement de connexion à la demande (DDR) Cisco IOS
- Légende non DDR

## **Conditions préalables**

#### **Conditions requises**

Aucune condition préalable spécifique n'est requise pour ce document.

#### **Components Used**

Ce document n'est pas limité à des versions de matériel et de logiciel spécifiques.

Les informations présentées dans ce document ont été créées à partir de périphériques dans un environnement de laboratoire spécifique. All of the devices used in this document started with a cleared (default) configuration. Si vous travaillez dans un réseau opérationnel, assurez-vous de bien comprendre l'impact potentiel de toute commande avant de l'utiliser.

#### **Historique**

La connexion commutée est simplement l'application du réseau téléphonique public commuté (RTPC) qui transporte les données au nom de l'utilisateur final. Il s'agit d'un équipement client (CPE) qui envoie au commutateur téléphonique un numéro de téléphone vers lequel diriger une connexion. Les AS3600, AS5200, AS5300 et AS5800 sont tous des exemples de routeurs capables d'exécuter une interface PRI (Primary Rate Interface) avec des banques de modems numériques. L'AS2511, en revanche, est un exemple de routeur qui communique avec des modems externes.

Le marché des opérateurs s'est considérablement développé et le marché exige désormais des densités de modems plus élevées. La réponse à ce besoin est un niveau plus élevé d'interopérabilité avec l'équipement de la compagnie de téléphone et le développement du modem numérique. Il s'agit d'un modem capable d'un accès numérique direct au RTPC. En conséquence, des modems CPE plus rapides ont été développés pour tirer parti de la clarté du signal dont jouissent les modems numériques. Le fait que les modems numériques se connectant au RTPC via une interface PRI ou BRI (Basic Rate Interface) puisse transmettre des données à plus de 53 000 en utilisant la norme de communication V.90 atteste du succès de l'idée.

Les premiers serveurs d'accès étaient les AS2509 et AS2511. L'AS2509 peut prendre en charge 8 connexions entrantes à l'aide de modems externes et l'AS2511 peut prendre en charge 16. L'AS5200 a été introduit avec 2 PRI et pourrait prendre en charge 48 utilisateurs utilisant des modems numériques, et représente un grand bond en avant en matière de technologie. Les densités de modems ont augmenté régulièrement avec l'AS5300 prenant en charge 4, puis 8 PRI. Enfin, l'AS5800 a été introduit pour répondre aux besoins des installations de classe opérateur qui doivent gérer des dizaines de T1 entrants et des centaines de connexions utilisateur.

Quelques technologies obsolètes méritent d'être mentionnées dans une discussion historique sur la technologie de numérotation. 56Kflex est une vieille norme de 56k (pré-V.90) proposée par Rockwell. Cisco prend en charge la version 1.1 de la norme 56Kflex sur ses modems internes, mais recommande de migrer les modems CPE vers V.90 dès que possible. Une autre technologie obsolète est l'AS5100. L'AS5100 était une coentreprise entre Cisco et un fabricant de modems. L'AS5100 a été créé pour augmenter la densité des modems grâce à l'utilisation de cartes quadruples. Il s'agissait d'un groupe d'AS2511 conçus comme des cartes insérées dans un fond de panier partagé par des cartes à quatre modems et une carte T1 double.

#### **Conventions**

Pour plus d'informations sur les conventions des documents, référez-vous aux <u>Conventions</u> <u>utilisées pour les conseils techniques de Cisco</u>.

# Légende non DDR

Il existe quelques raisons courantes de passer un appel sortant non DDR à partir d'un serveur d'accès Cisco :

- Pour utiliser le serveur d'accès avec l'utilitaire Cisco Dialout.
- Pour utiliser le serveur d'accès en tant que serveur de terminal pour accéder à une session commutée de cellules de caractères sur un autre serveur, peut-être pour vous connecter manuellement et démarrer PPP ultérieurement.
- Pour tester ou configurer un modem (reportez-vous à la section <u>Configuration d'une</u> <u>connexion Telnet inverse</u>).

Comme pour le dépannage des légendes DDR, le flux général de raisonnement pour le dépannage des légendes non DDR ressemble à ce qui suit :

- 1. La connexion TCP au port d'écoute est-elle réussie ? (Un oui passe à la question suivante)
- 2. Le modem est-il en mesure d'offrir l'invite AT ?
- 3. L'appel est-il transmis au RTPC ?
- 4. L'extrémité distante répond-elle à l'appel ?
- 5. L'appel est-il terminé ?
- 6. Les données transitent-elles sur la liaison ?
- 7. La session est-elle établie ? (PPP ou terminal)

#### Quelques remarques sur l'utilitaire Cisco Dialout

L'utilitaire Cisco Dialout permet à une communauté de PC Windows de partager efficacement les ressources modem d'un serveur d'accès. Les étapes générales de la configuration de l'utilitaire Cisco Dialout pour une communauté d'utilisateurs sont les suivantes :

1. Configurez le serveur d'accès réseau (NAS) avec les commandes suivantes sous les configurations de ligne :

```
line 1 16
modem InOut
rotary 1
transport input all
flowcontrol hardware
```

- Installez Cisco Dialout sur les PC qui utiliseront les modems NAS. Vérifiez les configurations :Double-cliquez sur l'icône de l'utilitaire de numérotation en bas à droite de l'écran.Cliquez sur More.Cliquez sur Configurer les ports.
- 3. Il est également conseillé d'activer la journalisation par modem sur le PC. Pour cela, cliquez sur Démarrer > Panneau de configuration > Modems. Sélectionnez votre modem de numérotation Cisco et cliquez sur le bouton Propriétés. Sélectionnez l'onglet Connexion, puis cliquez sur le bouton Avancé. Activez la case à cocher Enregistrer un fichier journal.
- 4. Configurez la mise en réseau à accès commuté sur les PC pour utiliser le port COM Cisco Dialout.

Il y a quelques éléments à savoir sur la sélection du numéro de port pour l'utilitaire Cisco Dialout. Par défaut, il tente d'utiliser le port TCP 6001. Cela signifie qu'il est le seul utilisateur sur un NAS sortant. Comme ce n'est pas le cas normalement, il est préférable d'utiliser le 7001 pour profiter de la fonction rotatif. Les processus d'écoute TCP sont créés en plaçant la commande **transport input** sur une configuration de ligne. Voici un tableau des différentes plages de numéros de port IP :

| 2000   | protocole Telnet                             |
|--------|----------------------------------------------|
| 3000   | Protocole Telnet avec protocole rotatif      |
| 4000   | Protocole TCP brut                           |
| 5000   | Protocole TCP brut avec rotation             |
| 6000   | Protocole Telnet, mode binaire               |
| 7000   | Protocole Telnet, mode binaire avec rotation |
| 9000   | Protocole XRemote                            |
| 10 000 | Protocole XRemote avec rotative              |

Un rotatif permet à quelqu'un d'établir une connexion TCP entrante à un port spécifié et de se connecter à tout modem actuellement disponible qui a le numéro de groupe rotatif. Dans l'exemple ci-dessus, le groupe rotatif configure les écouteurs sur 3001, 5001, 7001 et 10001. L'utilitaire Cisco Dialout utilise le mode binaire, de sorte que 7001 est le numéro correct pour configurer les programmes clients à utiliser sur les PC.

# Dépannage de la numérotation non DDR

Procédez comme suit pour dépanner votre numérotation non DDR.

- 1. Pour voir le succès initial d'une légende non DDR (par exemple, une légende <u>Configuration</u> inverse Telnet), utilisez la commande **debug telnet** pour voir la connexion telnet entrante au routeur.
- 2. Si la connexion TCP est refusée, il n'y a pas d'écouteur à l'adresse et au port spécifiés ou quelqu'un est déjà connecté à ce port. Vérifiez l'adresse à laquelle vous vous connectez et vérifiez le numéro de port.Vérifiez également que l'entrée modem (ou modem dtr-active) et l'entrée transport toutes les commandes apparaissent sous la configuration de ligne pour la ligne atteinte. Si vous utilisez la fonction de rotation, assurez-vous que la commande rotative 1 (ou n'importe quel numéro choisi) apparaît également dans la configuration de ligne. Pour savoir si une personne est connectée, établissez une connexion Telnet avec le routeur et utilisez la commande show line. Recherchez un astérisque pour indiquer que la ligne est utilisée. En outre, utilisez la commande show line n pour vous assurer que le CTS (Clear to Send) est élevé et que le DSR (Data Set Ready) ne l'est pas. Utilisez la commande clear line *n* pour déconnecter la session en cours sur ce numéro de port.

Àce stade, le protocole Telnet doit fonctionner. Ensuite, identifiez le type de support utilisé pour la connexion sortante :

- Légende externe non DDR du modem asynchrone
- Légende non DDR CAS T1/E1
- Légende PRI non DDR
- Légende BRI non DDR

### Légende externe non DDR du modem asynchrone

Pour identifier une légende externe non DDR de modem asynchrone (par exemple, <u>Configuration</u> <u>de la</u> légende <u>Reverse Telnet</u>), procédez comme suit :

- Entrez la commande AT et assurez-vous qu'une réponse OK apparaît. Si la réponse OK n'apparaît pas, entrez la commande AT&FE1Q0. Entrez de nouveau la commande AT pour voir si la réponse OK apparaît. Si la réponse OK apparaît, le modem doit peut-être être initialisé. Si vous n'obtenez toujours pas de réponse OK, vérifiez les paramètres de câblage, de vitesse de ligne et de parité sur le modem asynchrone local à la connexion du routeur. Pour plus d'informations, reportez-vous au <u>Guide de connexion modem-routeur</u>.
- 2. Activez le volume du haut-parleur du modem à l'aide de la commande **ATM1** et entrez **ATDT** <*number*>.
- Si l'extrémité distante ne semble pas répondre, vérifiez que l'appel est passé par le modem d'origine en appelant manuellement un numéro local à l'aide de la commande ATDT
   *number*>et en écoutant la sonnerie.
- 4. S'il n'y a pas de sonnerie, l'appel ne sort pas.Échangez les câbles du modem d'origine et réessayez. Si cela ne fonctionne toujours pas, essayez un combiné sur la ligne. Veillez à utiliser le même câble que celui utilisé par le modem. Si le combiné n'est pas en mesure de passer un appel sortant même avec le nouveau câble, contactez l'opérateur téléphonique pour vérifier la ligne téléphonique d'origine.
- 5. Si le modem semble passer les appels comme prévu, assurez-vous que le numéro de téléphone appelé est correct.Utilisez un combiné pour appeler le numéro de réception. *Veillez à utiliser le même câble que celui utilisé par le modem*. Si un appel manuel est en mesure d'atteindre le numéro de réception, écoutez le modem distant pour proposer une tonalité de réponse (ABT). Si l'appel reste sans réponse ou qu'aucun ABT n'est entendu, le modem récepteur ne peut pas être configuré pour répondre automatiquement. La commande permettant de dire à la plupart des modems de répondre automatiquement est ATS0=1. Le modem récepteur doit peut-être être initialisé ou débogué. Si le modem récepteur est connecté à un routeur Cisco, reportez-vous au <u>Guide de connexion modem-routeur</u> pour plus de détails. Vérifiez le modem et remplacez-le si nécessaire.
- 6. Si un appel manuel ne parvient pas à atteindre le modem asynchrone de réponse, modifiez les câbles téléphoniques sur le modem récepteur et essayez un téléphone normal sur la ligne du modem récepteur. Si l'appel peut être reçu par le téléphone normal, il y a probablement un problème avec le modem récepteur. Vérifiez le modem et remplacez-le si nécessaire.
- 7. Si l'appel manuel n'est toujours pas en mesure d'atteindre le téléphone normal sur la ligne en question, essayez une autre ligne (connue) dans l'installation de réception. Si cela se connecte, demandez à l'opérateur de téléphonie de vérifier la ligne téléphonique vers le modem récepteur.
- 8. Si l'appel manuel n'est pas en mesure d'atteindre l'installation de réception et qu'il s'agit d'un appel longue distance, demandez à la partie d'origine d'essayer un autre numéro longue distance (connu).Si cela fonctionne, l'installation ou la ligne de réception ne peut pas être provisionnée pour recevoir des appels longue distance. Si la ligne d'origine ne peut pas atteindre d'autres numéros interurbains, elle n'est peut-être pas activée. Essayez les codes 10-10 pour différentes compagnies interurbains.
- 9. Assurez-vous que les modems asynchrones s'entraînent.Si les modems asynchrones ne s'entraînent pas, appelez manuellement le numéro et écoutez le message statique. Il peut y avoir d'autres facteurs qui interférent avec la montée des trains. Il peut y avoir un problème de câble entre le modem récepteur et l'ETTD auquel il est connecté. Les pannes de formation sont probablement un problème de circuit ou d'incompatibilité. Il est possible de remédier à cette situation en détonant les modems, ce qui les limite à des vitesses moins « agressives ». À titre d'exemple de cette technique, essayons une connexion à l'un des

systèmes de test de Cisco. Tout d'abord, nous allons activer les rapports sur les taux de transmission des données des haut-parleurs et des ETCD :

atm1 <sup>OK</sup> Ensuite, nous allons passer à un TP statique :

```
at
OK
atdt914085703932
NO CARRIER
```

La connexion normale semble échouer. Dans ce cas, nous savons qu'il s'agit d'une ligne bruyante, alors mettez le modem à ses paramètres d'usine (**&f**), activez le haut-parleur (**m1**) et cassez le modem à 28,8 (**&n14** pour les modems USR) avec la commande suivante :

at&fm1&n14 ok Nous réessayons maintenant le numéro :

```
atdt914085703932
CONNECT 28800/ARQ
Welcome! Please login with username cisco, password
cisco, and type the appropriate commands for your test:
ppp - to start ppp
slip - to start slip
arap - to start arap
access-3 line 29 MICA V.90 modems
User Access Verification
Username: cisco
Password:
```

access-3>

10. Assurez-vous que les données circulent. Appuyez plusieurs fois sur la touche **Retour** pour voir si les données circulent entre le système distant et la session locale. Si les données ne circulent pas, il peut y avoir un problème de câble ou de signal lorsque le modem asynchrone distant tente de communiquer avec l'ETTD distant. Déboguer et remplacer selon les besoins.

Si la saisie de données obtient une réponse raisonnable de l'autre côté, la connexion par modem fonctionne.

#### Légende non DDR CAS T1/E1

Procédez comme suit pour exécuter une légende CAS T1/E1 non DDR.

 Diagnostiquez un appel non DDR à modem asynchrone CAS T1/E1, utilisez les commandes suivantes, puis essayez de passer un appel : Avertissement : L'exécution de débogages sur un système occupé peut interrompre le routeur en surchargeant le processeur ou en surexécutant la mémoire tampon de la console. router# debug modem router# debug modem csm
router# debug cas

**Remarque :** La commande **debug cas** est disponible sur les plates-formes Cisco AS5200 et AS5300 exécutant Cisco IOS ? Logiciel version 12.0(7)T et ultérieure. Dans les versions antérieures d'IOS, la commande **service internal** doit être entrée dans le niveau principal de la configuration du routeur et **modem-mgmt csm debug-rbs** doit être entrée à l'invite exec. Le débogage de RBS sur le Cisco AS5800 nécessite une connexion à la carte de liaison. (Utilisez **modem-mgmt csm no-debug-rbs** pour désactiver le débogage.)

2. Entrez la commande AT et assurez-vous qu'une réponse OK apparaît.Si la réponse OK n'apparaît pas, entrez la commande AT&F. Entrez de nouveau la commande AT pour voir si la réponse OK apparaît. Si la réponse OK apparaît, le modem doit peut-être être initialisé. Si vous n'obtenez toujours pas de réponse OK, il se peut qu'il y ait un problème avec le module modem. Avant de pouvoir passer un appel, un modem doit être attribué à l'appel. Pour afficher ce processus et l'appel suivant, utilisez la sortie de débogage pour déterminer si cela se produit. Exemple :Activation des débogages :

```
router#conf t
Enter configuration commands, one per line. End with CNTL/Z.
router(config)#service internal
router(config)#^Z
router#modem-mgmt csm ?
    debug-rbs enable rbs debugging
    no-debug-rbs disable rbs debugging
router#modem-mgmt csm debug-rbs
router#
neat msg at slot 0: debug-rbs is on
neat msg at slot 0: special debug-rbs is on
```

Désactivation des débogages :

router#

router#modem-mgmt csm no-debug-rbs
neat msg at slot 0: debug-rbs is off

Le débogage de ces informations sur un AS5800 nécessite une connexion à la carte de liaison. Voici un exemple d'appel sortant normal sur un serveur CAS T1 provisionné et configuré pour FXS-Ground-Start :

```
Mica Modem(1/0): Rcvd Dial String(5551111)
[Modem receives digits from chat script]
```

CSM\_PROC\_IDLE: CSM\_EVENT\_MODEM\_OFFHOOK at slot 1, port 0

CSM\_RX\_CAS\_EVENT\_FROM\_NEAT:(A003): EVENT\_CHANNEL\_LOCK at slot 1 and port 0

CSM\_PROC\_OC4\_DIALING: CSM\_EVENT\_DSX0\_BCHAN\_ASSIGNED at slot 1, port 0

Mica Modem(1/0): Configure(0x1)

Mica Modem(1/0): Configure(0x2)

Mica Modem(1/0): Configure(0x5)

Mica Modem(1/0): Call Setup

neat msg at slot 0: (0/2): Tx RING\_GROUND

Mica Modem(1/0): State Transition to Call Setup

neat msg at slot 0: (0/2): Rx TIP\_GROUND\_NORING

[Telco switch goes OFFHOOK] CSM\_RX\_CAS\_EVENT\_FROM\_NEAT:(A003): EVENT\_START\_TX\_TONE at slot 1 and port 0 CSM\_PROC\_OC5\_WAIT\_FOR\_CARRIER: CSM\_EVENT\_DSX0\_START\_TX\_TONE at slot 1, port 0 neat msg at slot 0: (0/2): Tx LOOP\_CLOSURE [Now the router goes OFFHOOK] Mica Modem(1/0): Rcvd Tone detected(2) Mica Modem(1/0): Generate digits:called\_party\_num=5551111 len=8 Mica Modem(1/0): Rcvd Digits Generated CSM PROC OC5 WAIT FOR CARRIER: CSM EVENT ADDR INFO COLLECTED at slot 1, port 0 CSM\_RX\_CAS\_EVENT\_FROM\_NEAT:(A003): EVENT\_CHANNEL\_CONNECTED at slot 1 and port 0 CSM PROC OC5 WAIT FOR CARRIER: CSM EVENT DSX0 CONNECTED at slot 1, port 0 Mica Modem(1/0): Link Initiate Mica Modem(1/0): State Transition to Connect Mica Modem(1/0): State Transition to Link Mica Modem(1/0): State Transition to Trainup Mica Modem(1/0): State Transition to EC Negotiating Mica Modem(1/0): State Transition to Steady State Mica Modem(1/0): State Transition to Steady State Speedshifting

Mica Modem(1/0): State Transition to Steady State

Les débogages pour les T1 et E1 avec d'autres types de signalisation sont similaires. Si vous arrivez à ce point dans le débogage, cela signifie que les modems d'appel et de réponse ont été formés et connectés. Si un modem est correctement alloué pour l'appel sortant mais que la connexion ne parvient pas à atteindre ce niveau, il faut examiner le T1. Utilisez la commande **show controller t1/e1** pour vérifier que T1/E1 fonctionne. Reportez-vous à <u>Dépannage des lignes série</u> pour une explication de la sortie de **show controller**. Si le T1/E1 ne fonctionne pas correctement, le <u>dépannage T1/E1</u> est nécessaire.

- 3. Si le modem semble passer les appels comme prévu, assurez-vous que le numéro de téléphone appelé est correct. Utilisez un combiné pour appeler le numéro de réception. Si un appel manuel est en mesure d'atteindre le numéro de réception, écoutez le modem distant pour proposer une tonalité de réponse (ABT). Si l'appel reste sans réponse ou qu'aucun ABT n'est entendu, le modem récepteur ne peut pas être configuré pour répondre automatiquement. La commande permettant de dire à la plupart des modems de répondre automatiquement est ATS0=1. Le modem récepteur doit peut-être être initialisé ou débogué. Si le modem récepteur est connecté à un routeur Cisco, reportez-vous au <u>Guide de connexion modem-routeur</u> pour plus de détails. Vérifiez le modem et remplacez-le si nécessaire.
- 4. Si l'appel manuel n'est toujours pas en mesure d'atteindre le téléphone normal sur la ligne en

question, essayez une autre ligne (connue) dans l'installation de réception. Si cela se connecte, demandez à l'opérateur de téléphonie de vérifier la ligne téléphonique vers le modem récepteur.

- 5. S'il s'agit d'un appel longue distance, demandez à la partie d'origine d'essayer un autre numéro longue distance (connu).Si cela fonctionne, l'installation ou la ligne de réception ne peut pas être provisionnée pour recevoir des appels longue distance. Si la ligne d'origine (CAS) ne peut pas atteindre d'autres numéros longue distance, il se peut qu'elle ne soit pas activée. Essayez les codes 10-10 pour différentes compagnies interurbains.
- 6. Assurez-vous que les modems asynchrones s'entraînent.Si les modems asynchrones ne s'entraînent pas, appelez manuellement le numéro et écoutez le message statique. Il peut y avoir d'autres facteurs qui interférent avec la montée des trains. Il peut y avoir un problème de câble entre le modem récepteur et l'ETTD auquel il est connecté. Les pannes de formation sont probablement un problème de circuit ou d'incompatibilité. Il est possible de remédier à cette situation en détonant les modems, ce qui les limite à des vitesses moins « agressives ». À titre d'exemple de cette technique, essayons une connexion à l'un des systèmes de test de Cisco.

аt ок Nous passons ensuite à un TP statique :

at OK atdt914085703932 NO CARRIER

La connexion normale semble échouer. Dans ce cas, nous savons qu'il s'agit d'une ligne bruyante, alors mettons le modem aux paramètres d'usine (**&f**), allumons le haut-parleur (**m1**) et calculons le modem à 28,8 (**S56=28800**) avec la commande suivante :

at&fs56=28800 <sup>OK</sup> Nous réessayons maintenant le numéro :

```
atdt914085703932
CONNECT 28800/ARQ
```

Welcome! Please login with username cisco, password cisco, and type the appropriate commands for your test:

ppp - to start ppp slip - to start slip arap - to start arap access-3 line 29 MICA V.90 modems User Access Verification Username: cisco Password:

access-3>

7. Assurez-vous que les données circulent.Appuyez plusieurs fois sur la touche **Retour** pour voir si les données circulent entre le système distant et la session locale. Si les données ne circulent pas, il peut y avoir un problème de câble ou de signal lorsque le modem asynchrone distant tente de communiquer avec l'ETTD distant. Déboguer et remplacer selon

les besoins.

Si la saisie de données obtient une réponse raisonnable de l'autre côté, la connexion par modem fonctionne.

#### Légende PRI non DDR

Procédez comme suit pour exécuter une légende PRI non DDR.

- Diagnostiquez un appel non DDR à modem asynchrone PRI, utilisez les commandes suivantes, puis essayez de passer un appel :Avertissement : L'exécution de débogages sur un système occupé peut faire planter le routeur en surchargeant le processeur ou en surexécutant la mémoire tampon de la console ! router# debug modem router# debug modem csm router# debug isdn q931 router# debug isdn
- 2. Entrez la commande AT et assurez-vous gu'une réponse OK s'affiche. Si la réponse OK n'apparaît pas, entrez la commande AT&F. Entrez de nouveau la commande AT pour voir si la réponse OK apparaît. Si la réponse OK apparaît, le modem peut avoir besoin d'utiliser un modemcap pour être initialisé. Ceci implique l'utilisation de la commande modem autoconfigure type xxx, où xxx est le type de modem. Si vous n'obtenez toujours pas de réponse OK, il se peut qu'il y ait un problème avec le module modem. Vérifiez que le modem peut passer un appel en lançant manuellement une numérotation. Si l'extrémité distante ne semble pas répondre, vérifiez que l'appel est passé par le modem en appelant manuellement un numéro local à l'aide de la commande ATDT < number> et en écoutant la sonnerie. Si aucun appel ne sort, il peut y avoir un problème RNIS. En cas de première suspicion de défaillance RNIS sur un BRI, vérifiez toujours le résultat de show isdn status. Les éléments clés à noter sont que la couche 1 doit être active et la couche 2 doit être dans un état MULTIPLE\_FRAME\_ESTABLISHED. Référez-vous à Interpréter l'affichage de l'état RNIS pour plus d'informations sur la lecture de ce résultat, ainsi que pour des mesures correctives. Pour les appels RNIS sortants, debug isdn g931 et debug isdn events sont les meilleurs outils à utiliser. Heureusement, le débogage des appels sortants est très similaire au débogage des appels entrants. Un appel normalement réussi peut ressembler à ceci : \*Mar 20 21:07:45.025: ISDN SE0:23: Event:

```
Call to 5553759 at 64 Kb/s
```

Notez que le message CONNECT est le principal indicateur de succès. Si aucun CONNECT n'est reçu, vous pouvez voir un message DISCONNECT ou RELEASE\_COMP (version

complète) suivi d'un code de cause :

\*Mar 20 22:11:03.212: ISDN SE0:23: RX <- RELEASE\_COMP pd = 8
callref = 0x8F
\*Mar 20 22:11:03.216: Cause i = 0x8295 - Call rejected</pre>

La valeur de la cause indique deux choses.Le deuxième octet de la valeur de 4 ou 6 octets indique le point du chemin d'appel de bout en bout à partir duquel DISCONNECT ou RELEASE\_COMP a été reçu. Cela peut vous aider à localiser le problème.Les troisième et quatrième octets indiquent la raison réelle de l'échec. Voir <u>le tableau 9</u> pour la signification des différentes valeurs.

- 3. Si le modem semble passer les appels comme prévu, assurez-vous que le numéro de téléphone appelé est correct.Utilisez un combiné pour appeler le numéro de réception. Si un appel manuel est en mesure d'atteindre le numéro de réception, écoutez le modem distant pour proposer une tonalité de réponse (ABT). Si l'appel reste sans réponse ou qu'aucun ABT n'est entendu, le modem récepteur ne peut pas être configuré pour répondre automatiquement. La commande permettant de dire à la plupart des modems de répondre automatiquement est ATS0=1. Le modem récepteur doit peut-être être initialisé ou débogué. Si le modem récepteur est connecté à un routeur Cisco, reportez-vous au <u>Guide de connexion modem-routeur</u> pour plus de détails. Vérifiez le modem et remplacez-le si nécessaire.
- 4. Si l'appel manuel n'est toujours pas en mesure d'atteindre le téléphone normal sur la ligne en question, essayez une autre ligne (connue) dans l'installation de réception. Si cela se connecte, demandez à l'opérateur de téléphonie de vérifier la ligne téléphonique vers le modem récepteur.
- 5. S'il s'agit d'un appel longue distance, demandez à la partie d'origine d'essayer un autre numéro longue distance (connu).Si cela fonctionne, l'installation ou la ligne de réception ne peut pas être provisionnée pour recevoir des appels longue distance. Si la ligne d'origine (BRI) ne peut pas atteindre d'autres numéros longue distance, elle n'est peut-être pas activée. Essayez les codes 10-10 pour différentes compagnies interurbains.
- 6. Assurez-vous que les modems asynchrones s'entraînent. Si les modems asynchrones ne s'entraînent pas, appelez manuellement le numéro et écoutez le message statique. Il peut y avoir d'autres facteurs qui interférent avec la montée des trains. Il peut y avoir un problème de câble entre le modem récepteur et l'ETTD auquel il est connecté. Les pannes de formation sont probablement un problème de circuit ou d'incompatibilité. Il est possible de remédier à cette situation en détonant les modems, ce qui les limite à des vitesses moins « agressives ». À titre d'exemple de cette technique, essayons une connexion à l'un des systèmes de test de Cisco.

at <sub>OK</sub> Nous passons ensuite à un TP statique :

at OK atdt914085703932 NO CARRIER

La connexion normale semble échouer. Dans ce cas, nous savons qu'il s'agit d'une ligne bruyante, alors mettons le modem aux paramètres d'usine (**&f**), allumons le haut-parleur (**m1**) et calculons le modem à 28,8 (**S56=28800**) avec la commande suivante :

**at&fs56=28800** OK

#### Nous réessayons maintenant le numéro :

```
atdt914085703932
CONNECT 28800/ARQ
Welcome! Please login with username cisco, password
cisco, and type the appropriate commands for your test:
ppp - to start ppp
slip - to start slip
arap - to start arap
access-3 line 29 MICA V.90 modems
User Access Verification
Username: cisco
Password:
access-3>
```

7. Assurez-vous que les données circulent. Appuyez plusieurs fois sur la touche **Retour** pour voir si les données circulent entre le système distant et la session locale. Si les données ne circulent pas, il peut y avoir un problème de câble ou de signal lorsque le modem asynchrone distant tente de communiquer avec l'ETTD distant. Déboguer et remplacer selon les besoins.

Si la saisie de données obtient une réponse raisonnable de l'autre côté, la connexion par modem fonctionne.

#### Légende BRI non DDR

Cette fonctionnalité fonctionne uniquement sur la plate-forme Cisco 3640 à l'aide du logiciel Cisco IOS Version 12.0(3)T ou ultérieure. Il nécessite une révision matérielle ultérieure du module de réseau BRI. Cela ne fonctionne pas avec une carte d'interface WAN (WIC).

 Diagnostiquez un appel non DDR à modem asynchrone PRI, utilisez les commandes suivantes, puis essayez de passer un appel : Avertissement : L'exécution de débogages sur un système occupé peut faire planter le routeur en surchargeant le processeur ou en surexécutant la mémoire tampon de la console ! router# debug modem router# debug modem csm

router# **debug modem csm** router# **debug isdn q931** router# **debug isdn** 

2. Entrez la commande AT et assurez-vous qu'une réponse OK s'affiche.Entrez la commande AT et assurez-vous qu'une réponse OK s'affiche. Si la réponse OK n'apparaît pas, entrez la commande AT&F. Entrez de nouveau la commande AT pour voir si la réponse OK apparaît. Si la réponse OK apparaît, le modem peut avoir besoin d'utiliser un modemcap pour être initialisé. Ceci implique l'utilisation de la commande modem autoconfigure type xxx, où xxx est le type de modem. Si vous n'obtenez toujours pas de réponse OK, il peut y avoir un problème avec le module de modem. Vérifiez que le modem peut passer un appel en lançant manuellement une numérotation. Si l'extrémité distante ne semble pas répondre, vérifiez que l'appel est passé par le modem en appelant manuellement un numéro local à l'aide de la

commande ATDT<*number>*et en écoutant la sonnerie. Si aucun appel ne sort, il peut y avoir un problème RNIS. En cas de première suspicion de défaillance RNIS sur un BRI, vérifiez toujours le résultat de **show isdn status**. Les éléments clés à noter sont que la couche 1 doit être *active* et la couche 2 doit être dans un état *MULTIPLE\_FRAME\_ESTABLISHED*. Référez-vous à <u>Interpréter l'affichage de l'état RNIS</u> pour plus d'informations sur la lecture de ce résultat, ainsi que pour des mesures correctives.Pour les appels RNIS sortants, **debug isdn q931** et **debug isdn events** sont les meilleurs outils à utiliser. Heureusement, le débogage des appels sortants est très similaire au débogage des appels entrants. Un appel normalement réussi peut ressembler à ceci :

Notez que le message CONNECT est le principal indicateur de succès. Si aucun CONNECT n'est reçu, vous pouvez voir un message DISCONNECT ou RELEASE\_COMP (version complète) suivi d'un code de cause :

\*Mar 20 22:11:03.212: ISDN BR0: RX <- RELEASE\_COMP pd = 8 callref = 0x8F \*Mar 20 22:11:03.216: Cause i = 0x8295 - Call rejected

La valeur de la cause indique deux choses.Le deuxième octet de la valeur de 4 ou 6 octets indique le point du chemin d'appel de bout en bout à partir duquel DISCONNECT ou RELEASE\_COMP a été reçu. Cela peut vous aider à localiser le problème.Les troisième et quatrième octets indiquent la raison réelle de l'échec. Voir <u>le tableau 9</u> pour la signification des différentes valeurs.

- 3. Si le modem semble passer les appels comme prévu, assurez-vous que le numéro de téléphone appelé est correct. Utilisez un combiné pour appeler le numéro de réception. Si un appel manuel est en mesure d'atteindre le numéro de réception, écoutez le modem distant pour proposer une tonalité de réponse (ABT). Si l'appel reste sans réponse ou qu'aucun ABT n'est entendu, le modem récepteur ne peut pas être configuré pour répondre automatiquement. La commande permettant de dire à la plupart des modems de répondre automatiquement est ATS0=1. Le modem récepteur doit peut-être être initialisé ou débogué. Si le modem récepteur est connecté à un routeur Cisco, reportez-vous au <u>Guide de connexion modem-routeur</u> pour plus de détails. Vérifiez le modem et remplacez-le si nécessaire.
- 4. Si l'appel manuel n'est toujours pas en mesure d'atteindre le téléphone normal sur la ligne en question, essayez une autre ligne (connue) dans l'installation de réception.Si cela se connecte, demandez à l'opérateur de téléphonie de vérifier la ligne téléphonique vers le modem récepteur.
- 5. S'il s'agit d'un appel longue distance, demandez à la partie d'origine d'essayer un autre numéro longue distance (connu).Si cela fonctionne, l'installation ou la ligne de réception ne peut pas être provisionnée pour recevoir des appels longue distance. Si la ligne d'origine (BRI) ne peut pas atteindre d'autres numéros longue distance, elle n'est peut-être pas activée. Essayez les codes 10-10 pour différentes compagnies interurbains.

6. Assurez-vous que les modems asynchrones s'entraînent.Si les modems asynchrones ne s'entraînent pas, appelez manuellement le numéro et écoutez le message statique. Il peut y avoir d'autres facteurs qui interférent avec la montée des trains. Il peut y avoir un problème de câble entre le modem récepteur et l'ETTD auquel il est connecté. Les pannes de formation sont probablement un problème de circuit ou d'incompatibilité. Il est possible de remédier à cette situation en détonant les modems, ce qui les limite à des vitesses moins « agressives ». À titre d'exemple de cette technique, essayons une connexion à l'un des systèmes de test de Cisco.

at ok Nous passons ensuite à un TP statique :

at OK atdt914085703932 NO CARRIER

La connexion normale semble échouer. Dans ce cas, nous savons qu'il s'agit d'une ligne bruyante, alors mettons le modem aux paramètres d'usine (**&F**), allumons le haut-parleur (**m1**) et calculons le modem à 28,8 (**S56=28800**) avec la commande suivante :

at&fs56=28800 ok Nous réessayons maintenant le numéro :

atdt914085703932 CONNECT 28800/ARQ Welcome! Please login with username cisco, password cisco, and type the appropriate commands for your test: ppp - to start ppp slip - to start slip arap - to start arap access-3 line 29 MICA V.90 modems User Access Verification Username: cisco Password:

access-3>

7. Assurez-vous que les données circulent. Appuyez plusieurs fois sur la touche **Retour** pour voir si les données circulent entre le système distant et la session locale. Si les données ne circulent pas, il peut y avoir un problème de câble ou de signal lorsque le modem asynchrone distant tente de communiquer avec l'ETTD distant. Déboguer et remplacer selon les besoins.

Si la saisie de données obtient une réponse raisonnable de l'autre côté, la connexion par modem fonctionne.

## Problèmes courants

Établissement de la session de débogage

Àce stade de la séquence, les modems sont connectés et formés. Il est maintenant temps de savoir si un trafic est correctement acheminé.

Si la ligne qui reçoit l'appel est configurée avec **autoselect ppp** et que l'interface asynchrone est configurée avec le **mode asynchrone interactif**, utilisez la commande **debug modem** pour vérifier le processus autoselect. Lorsque le trafic arrive sur la liaison asynchrone, le serveur d'accès examine le trafic pour déterminer s'il est basé sur des caractères ou sur des paquets. En fonction de la détermination, le serveur d'accès démarre ensuite une session PPP ou va au-delà d'une session exec sur la ligne.

Séquence d'autosélection normale avec paquets LCP PPP entrants :

```
*Mar 1 21:34:56.958: TTY1: DSR came up
*Mar 1 21:34:56.962: tty1: Modem: IDLE->READY
*Mar 1 21:34:56.970: TTY1: EXEC creation
*Mar 1 21:34:56.978: TTY1: set timer type 10, 30 seconds
*Mar 1 21:34:59.722: TTY1: Autoselect(2) sample 7E
                                                          (See Note 1)
*Mar 1 21:34:59.726: TTY1: Autoselect(2) sample 7EFF
*Mar 1 21:34:59.730: TTY1: Autoselect(2) sample 7EFF7D
*Mar 1 21:34:59.730: TTY1: Autoselect(2) sample 7EFF7D23
*Mar 1 21:34:59.734: TTY1 Autoselect cmd: ppp negotiate
                                                         (See Note 2)
*Mar 1 21:34:59.746: TTY1: EXEC creation
*Mar 1 21:34:59.746: TTY1: create timer type 1, 600 seconds
*Mar 1 21:34:59.794: TTY1: destroy timer type 1 (OK)
*Mar 1 21:34:59.794: TTY1: destroy timer type 0
*Mar 1 21:35:01.798: %LINK-3-UPDOWN: Interface Async1, changed state to up
(See Note 3)
```

**Remarque 1** : Le trafic entrant est affiché au format hexadécimal. Ceci est basé sur les bits qui arrivent sur la ligne, que les bits soient des caractères ASCII ou des éléments d'un paquet. Les bits représentés dans cet exemple sont corrects pour un paquet LCP. Tout autre élément serait un trafic de paquets ou de caractères mal formé.

**Remarque 2** : Après avoir déterminé que le trafic entrant est en fait un paquet LCP, le serveur d'accès déclenche le processus de négociation PPP.

**Remarque 3** : L'interface asynchrone passe à l'état *up*, et la négociation PPP (non affichée) commence.

Si l'appel est une session PPP et si le **mode asynchrone dédié** est configuré sur l'interface asynchrone, utilisez la commande **debug ppp negotiation** pour voir si des paquets de demande de configuration proviennent de l'extrémité distante. Les débogages affichent ces valeurs sous la forme CONFREQ. Si vous observez des paquets PPP entrants et sortants, référez-vous à <u>Dépannage du protocole PPP</u>. Sinon, connectez-vous à partir de l'extrémité d'origine de l'appel avec une session en mode caractère (ou « exec ») (c'est-à-dire une session non PPP).

**Remarque :** si l'extrémité réceptrice affiche **un modem asynchrone dédié** sous l'interface asynchrone, un numéro d'appel exec affiche uniquement ce qui semble être des déchets ASCII aléatoires. Pour autoriser une session de terminal et disposer toujours de la fonctionnalité PPP, utilisez la commande de configuration d'interface asynchrone **interactive mode asynchrone**. Sous la configuration de la ligne associée, utilisez la commande **autoselect ppp**.

Si les modems se connectent à une session de terminal et qu'aucune donnée n'apparaît, vérifiez les points suivants :

| Cause                                                                                      |                                                                                                    |
|--------------------------------------------------------------------------------------------|----------------------------------------------------------------------------------------------------|
| s<br>possib<br>les                                                                         | Actions suggérées                                                                                                    |
| Le<br>param<br>ètre<br>de<br>vitess<br>e du<br>mode<br>m<br>n'est<br>pas<br>verrou<br>illé | <ol> <li>Utilisez la commande show line exec sur le serveur d'accès ou le routeur. Le résultat du port auxiliaire doit indiquer les vitesses Tx et Rx actuellement configurées. Pour une explication du résultat de la commande show line, référez-vous à <u>Utilisation des commandes de débogage</u>.</li> <li>Si la ligne n'est pas configurée à la vitesse correcte, utilisez la commande speed line configuration pour définir la vitesse de ligne sur le serveur d'accès ou la ligne du routeur. Définissez la valeur sur la vitesse la plus élevée en commun entre le modem et le port du serveur d'accès ou du routeur. Pour définir le débit en bauds du terminal, utilisez la commande de configuration de ligne de vitesse. Cette commande définit les vitesses de transmission (vers le terminal) et de réception (depuis le terminal). Syntaxe: Syntaxe speed bps Description : bps ? Débit en bauds par seconde (bits/s). La valeur par défaut est 9 600 bits/s. Exemple : L'exemple suivant définit les lignes 1 et 2 sur un serveur d'accès Cisco 2509 sur 115 200 bits/s : ligne 1 2 vitesse 115200 Remarque : si, pour une raison quelconque, vous ne pouvez pas utiliser le contrôle de flux, limitez la vitesse de ligne à 9 600 bits/s. Des vitesses plus rapides risquent de provoquer des pertes de données.</li> <li>Utilisez à nouveau la commande show line exec et vérifiez que la vitesse de la ligne est définie sur la valeur souhaitée.</li> <li>Lorsque vous êtes certain que le serveur d'accès ou la ligne du routeur est configuré pour la vitesse souhaitée, lancez une session Telnet inverse au modem via cette ligne. Pour plus d'informations, référez-vous à <u>Configuration de Reverse Telnet</u>.</li> </ol> |

Tableau 4 : Le modem ne peut pas envoyer ou recevoir de données

|                                                                                                    | documentation de votre modem pour<br>connaître la syntaxe exacte des<br>commandes de configuration. <b>Remarque :</b><br>La commande <b>lock</b> DTE speed, également<br>appelée <i>port rate adjust ou buffered mode</i> ,<br>est souvent liée à la manière dont le modem<br>gère la correction des erreurs. Cette<br>commande varie considérablement d'un<br>modem à l'autre.Le verrouillage de la<br>vitesse du modem garantit que le modem<br>communique toujours avec le serveur<br>d'accès ou le routeur Cisco à la vitesse<br>configurée sur le port auxiliaire Cisco. Si<br>cette commande n'est pas utilisée, le<br>modem revient à la vitesse de la liaison de<br>données (la ligne téléphonique), au lieu de<br>communiquer à la vitesse configurée sur le<br>serveur d'accès.                                                                                                    |
|----------------------------------------------------------------------------------------------------|----------------------------------------------------------------------------------------------------|
| Contr<br>ôle de<br>flux<br>matéri<br>el non<br>config<br>uré<br>sur un<br>mode<br>m ou<br>un<br>routeu<br>r local<br>ou<br>distant | <ol> <li>Utilisez la commande d'exécution show line<br/>aux-line-number et recherchez les éléments<br/>suivants dans le champ Capacités :<br/>Capabilities: Hardware Flowcontrol In,<br/>Hardware Flowcontrol Out<br/>Pour plus d'informations, référez-vous à<br/>Interprétation de la sortie de la ligne show.<br/>S'il n'est pas fait mention du contrôle de flux<br/>matériel dans ce champ, le contrôle de flux<br/>matériel n'est pas activé sur la ligne. Il est<br/>recommandé de contrôler le flux matériel<br/>pour les connexions serveur-modem<br/>d'accès. Pour une explication du résultat de<br/>la commande show line, référez-vous à<br/>Utilisation des commandes de débogage.</li> <li>Configurez le contrôle de flux matériel sur la<br/>ligne à l'aide de la commande de<br/>configuration de ligne de contrôle de flux<br/>matériel. Pour définir la méthode de<br/>contrôle de flux de données entre le<br/>terminal ou un autre périphérique série et le<br/>routeur, utilisez la commande de<br/>configuration de ligne flow control. Utilisez<br/>la forme no de cette commande pour<br/>désactiver le contrôle de flux. Syntaxe:<br/>contrôle de flux {none   logiciel [verrouiller]<br/>[dans   sortant]   matériel [dans   out]}<br/>Description de la syntaxe : none?Désactive<br/>le contrôle de flux. logiciel?Définit le<br/>contrôle de flux. logiciel. Un mot clé facultatif</li> </ol> |

|    | spécifie la direction : dans entraîne le         |
|----|--------------------------------------------------|
|    | logiciel Cisco IOS à écouter le contrôle de      |
|    | flux du périphérique connecté, et <b>sortant</b> |
|    | entraîne l'envoi d'informations de contrôle      |
|    | de flux au périphérique connecté. Si vous        |
|    | ne spécifiez pas de direction, les deux sont     |
|    | supposés. lock?Impossible de désactiver le       |
|    | contrôle de flux à partir de l'hôte distant      |
|    | lorsque le périphérique connecté a besoin        |
|    | d'un contrôle de flux logiciel. Cette option     |
|    | s'applique aux connexions utilisant Telnet       |
|    | ou les protocoles de connexion.                  |
|    | matériel?Définit le contrôle de flux matériel.   |
|    | Un mot clé facultatif spécifie la direction : in |
|    | entraîne l'écoute du contrôle de flux par le     |
|    | logiciel du périphérique connecté et <b>out</b>  |
|    | l'envoi des informations de contrôle de flux     |
|    | au périphérique connecté. Si vous ne             |
|    | spécifiez pas de direction, les deux sont        |
|    | supposés. Pour plus d'informations sur le        |
|    | contrôle de flux matériel, reportez-vous au      |
|    | manuel matériel fourni avec votre routeur.       |
|    | Exemple : L'exemple suivant définit le           |
|    | contrôle de flux matériel sur la ligne 7 : ligne |
|    | 7 matériel de contrôle de flux Remarque : si,    |
|    | pour une raison quelconque, vous ne              |
|    | pouvez pas utiliser le contrôle de flux,         |
|    | limitez la vitesse de la ligne à 9 600 bits/s.   |
|    | Des vitesses plus rapides risquent de            |
|    | provoquer des pertes de données.                 |
| 3. | Après avoir activé le contrôle de flux           |
|    | matériel sur le serveur d'accès ou la ligne      |
|    | du routour, langez une ecocion Telest            |

- matériel sur le serveur d'accès ou la ligne du routeur, lancez une session <u>Telnet</u> <u>inverse</u> au modem via cette ligne. Pour plus d'informations, référez-vous à <u>Configuration</u> <u>de Reverse Telnet</u>.
- 4. Utilisez une chaîne de commande modem qui inclut la commande RTS/CTS Flow pour votre modem. Cette commande garantit que le modem utilise la même méthode de contrôle de flux (c'est-à-dire le contrôle de flux matériel) que le serveur d'accès ou le routeur Cisco. Reportez-vous à la documentation de votre modem pour connaître la syntaxe exacte des commandes de configuration.
  1. Utilisez la commande d'exécution privilégiée

Comm

|        | show running-config pour afficher la                                  |
|--------|-----------------------------------------------------------------------|
|        | configuration du routeur. Vérifiez les entrées                        |
|        | de commande <b>dialer map</b> pour voir si le mot                     |
|        | clé <b>broadcast</b> est spécifié.                                    |
|        | 2. Si le mot clé est manguant, ajoutez-le à la                        |
|        | configuration. Svntaxe: dialer map protocol                           |
|        | next-hop-address [name hostname]                                      |
|        | [broadcast] [dial-string] Description de la                           |
|        | svntaxe · protocole ? Protocole sujet au                              |
|        | mappage Les options incluent IP IPX                                   |
|        | bridge et snapshot adresse de troncon                                 |
|        | suivant ? Adresse de protocole de l'interface                         |
|        | asynchrone du site opposé <b>nom d'hôte ?</b>                         |
|        | Paramètre requis utilisé dans                                         |
|        | l'authentification PPP. Il s'agit du nom du                           |
|        | site distant nour lequel la carte de                                  |
|        | numérotation est créée. Le nom est                                    |
|        | sensible à la casse et doit correspondre au                           |
|        | nom d'hôte du routeur distant <b>broadcast</b>                        |
| andes  | 2Mot-clé facultatif qui diffuse les paquets                           |
| de     | (nar exemple, les mises à jour RIP ou                                 |
| mapp   | PIP/SAD IPY) qui sont transférés à la                                 |
| age    | destination distante. Dans les exemples de                            |
| de     | configuration de routage statique, les mises                          |
| numer  | à jour de routage po sont pas souhaitées et                           |
| n mal  | la mot clé <b>broadcast</b> est amis <i>dial string</i> 2             |
| config | Numéro do téléphono du sito distant. Tous                             |
| urées  | Numero de telephone du site distant. Tous                             |
|        | sortir d'un burgau, codes de numérotation                             |
|        | internationaux, indicatife régionaux) deivent                         |
|        | âtre inclue                                                           |
|        | 2 Accuraz vous que les commandes <b>dieler</b>                        |
|        | 5. Assurez-vous que les commandes dialer                              |
|        | niap specifient les adresses de tronçon                               |
|        | 4 Si l'adresse de transen suivent est                                 |
|        | 4. Si l'adresse de tronçon suivant est                                |
|        |                                                                       |
|        | Commande dialer map.                                                  |
|        | 5. Assurez-vous que toutes les autres options                         |
|        | des commandes dialer map sont                                         |
|        | correctement specifies pour le protocole                              |
|        | que vous utilisez.<br>Pour obtonir dos informations dótaillóss sur la |
|        | configuration des mannages de numérotation                            |
|        | reportez-vous au <i>Guide de configuration de la</i>                  |
|        | mise en réseau WAN de Cisco IOS et à la                               |
|        | référence des commandes de mise en réseau                             |
|        | WAN.                                                                  |
| Problè | Assurez-vous que le modem de numérotation est                         |
|        |                                                                       |

| me<br>avec<br>le<br>mode<br>m de<br>numér<br>otatio<br>n | opérationnel et qu'il est correctement connecté<br>au port approprié. Déterminez si un autre modem<br>fonctionne lorsqu'il est connecté au même port. |
|----------------------------------------------------------|----------------------------------------------------------------------------------------------------|
|----------------------------------------------------------|----------------------------------------------------------------------------------------------------|

Le débogage d'une session d'exécution entrante se divise généralement en plusieurs catégories principales :

- Le client de numérotation ne reçoit aucune invite d'exécution. Voir le tableau 17-2.
- La session commutée voit « ordures ». Voir le tableau 17-3.
- La numérotation s'ouvre dans la session existante. Reportez-vous au tableau 17-4.
- Le modem de réception par ligne commutée ne se déconnecte pas correctement. Reportezvous au tableau 17-5.

Tableau 5 : Le client de numérotation ne reçoit aucune invite d'exécution

| Cause<br>s<br>possibl<br>es                                                                    | Actions suggérées                                                                                                    |
|------------------------------------------------------------------------------------------------|----------------------------------------------------------------------------------------------------|
| La<br>sélecti<br>on<br>autom<br>atique<br>est<br>activé<br>e sur<br>la<br>ligne                | Essayez d'accéder au mode d'exécution en<br>appuyant sur <b>Entrée</b> .                                                                                                    |
| La<br>ligne<br>est<br>config<br>urée<br>avec<br>la<br>comm<br>ande<br><b>no</b><br><b>exec</b> | <ol> <li>Utilisez la commande show line exec pour<br/>afficher l'état de la ligne appropriée. Cochez<br/>le champ Capacités pour voir s'il indique «<br/>exec suppressed ». Si c'est le cas, la<br/>commande de configuration de ligne no<br/>exec est activée.</li> <li>Configurez la commande de configuration<br/>de ligne exec sur la ligne pour autoriser<br/>l'ouverture de sessions exec. Cette<br/>commande n'a aucun argument ou mot clé.</li> <li>Exemple : L'exemple suivant active l'exec à la<br/>ligne 7 : ligne 7 exec</li> </ol> |
| Le<br>contrôl<br>e de<br>flux<br>n'est                                                         | 1. Utilisez la commande show line aux-line-<br>number exec et recherchez les éléments<br>suivants dans le champ Capacités :<br>Capabilities: Hardware Flowcontrol In,<br>Hardware Flowcontrol Out                                                                                                    |

| pas<br>activé.<br>ou le<br>contrôl<br>e de<br>flux<br>est<br>activé<br>unique<br>ment<br>sur un<br>périph<br>érique<br>(ETTD<br>ou<br>ETCD)<br>. ou le<br>contrôl<br>e de<br>flux<br>est<br>mal<br>config<br>uré. | <ul> <li>Pour plus d'informations, référez-vous à<br/>Interprétation de la sortie de la ligne show.</li> <li>S'il n'est pas fait mention du contrôle de flux<br/>matériel ans ce champ, le contrôle de flux<br/>matériel n'est pas activé sur la ligne. Il est<br/>recommandé de contrôler le flux matériel<br/>pour les connexions serveur-modem<br/>d'accès. Pour une explication du résultat de<br/>la commande show line, référez-vous à<br/>Utilisation des commandes de débogage.</li> <li>Configurez le contrôle de flux matériel sur<br/>la ligne à l'aide de la commande de<br/>configuration de ligne de matériel de<br/>contrôle de flux. Exemple : L'exemple<br/>suivant définit le contrôle de flux matériel<br/>sur la ligne 7 : ligne 7 matériel de contrôle<br/>de flux Remarque : si, pour une raison<br/>quelconque, vous ne pouvez pas utiliser le<br/>contrôle de flux, limitez la vitesse de la ligne<br/>à 9 600 bits/s. Des vitesses plus rapides<br/>risquent de provoquer des pertes de<br/>données.</li> <li>Après avoir activé le contrôle de flux<br/>matériel sur le serveur d'accès ou la ligne<br/>du routeur, lancez une session <u>Telnet</u><br/>inverse vers le modem via cette ligne. Pour<br/>plus d'informations, référez-vous à<br/><u>Configuration de Reverse Telnet</u>.</li> <li>Utilisez une chaîne de commande modem<br/>qui inclut la commande RTS/CTS Flow pour<br/>votre modem. Cette commande garantit<br/>que le modem utilise la même méthode de<br/>contrôle de flux (contrôle de flux matériel)<br/>que le serveur d'accès ou le routeur Cisco.<br/>Reportez-vous à la documentation de votre<br/>modem pour connaître la syntaxe exacte<br/>des commandes de configuration.</li> </ul> |
|----------------------------------------------------------------------------------------------------|----------------------------------------------------------------------------------------------------|
| Le<br>param<br>ètre de<br>vitesse<br>du<br>mode<br>m<br>n'est<br>pas<br>verroui                                                                                                    | <ol> <li>Otilisez la commande snow line exec sur le<br/>serveur d'accès ou le routeur. Le résultat du<br/>port auxiliaire doit indiquer les vitesses Tx<br/>et Rx actuellement configurées. Pour une<br/>explication du résultat de la commande<br/>show line, reportez-vous à la section<br/>Utilisation des commandes de débogage du<br/>chapitre 15.</li> <li>Si la ligne n'est pas configurée à la vitesse<br/>correcte utilisez la commande speed line</li> </ol>                                                                                                    |

٦

ĪĒ

configuration pour définir la vitesse de ligne sur le serveur d'accès ou la ligne du routeur. Définissez la valeur sur la vitesse la plus élevée en commun entre le modem et le port du serveur d'accès ou du routeur. Pour définir le débit en bauds du terminal, utilisez la commande de configuration de ligne de vitesse. Cette commande définit les vitesses de transmission (vers le terminal) et de réception (depuis le terminal). Syntaxe: Syntaxe speed bps Description : *bits/s* ? Débit en bits par seconde (bits/s). La valeur par défaut est 9 600 bits/s. Exemple : L'exemple suivant définit les lignes 1 et 2 sur un serveur d'accès Cisco 2509 sur 115 200 bits/s : ligne 1 2 vitesse 115200 Remarque : si, pour une raison quelconque, vous ne pouvez pas utiliser le contrôle de flux, limitez la vitesse de la ligne à 9 600 bits/s. Des vitesses plus rapides risquent de provoquer des pertes de données.

- 3. Utilisez à nouveau la commande **show line** exec et confirmez que la vitesse de la ligne est définie sur la valeur souhaitée.
- Lorsque vous êtes certain que le serveur d'accès ou la ligne du routeur est configuré pour la vitesse souhaitée, lancez une session <u>Telnet inverse</u> au modem via cette ligne. Pour plus d'informations, référez-vous à <u>Configuration de Reverse Telnet</u>.
- 5. Utilisez une chaîne de commande modem qui inclut la commande **lock** DTE speed pour votre modem. Reportez-vous à la documentation de votre modem pour connaître la syntaxe exacte des commandes de configuration.

**Remarque :** La commande **lock** DTE speed, qui peut également être appelée mode d'ajustement du débit du port ou mode tampon, est souvent liée à la manière dont le modem gère la correction des erreurs. Cette commande varie considérablement d'un modem à l'autre. Le verrouillage de la vitesse du modem garantit que le modem communique toujours avec le serveur d'accès ou le routeur Cisco à la vitesse configurée sur le port auxiliaire Cisco. Si cette commande n'est pas utilisée, le modem revient à la vitesse de la liaison de données (la ligne téléphonique) au lieu de communiquer à la vitesse configurée sur le serveur d'accès.

## Tableau 6 : Sessions commutées Voir « Déchets »

| Cau<br>ses<br>poss<br>ibles                                                                  | Actions suggérées                                                                                                    |
|----------------------------------------------------------------------------------------------|----------------------------------------------------------------------------------------------------|
| Le<br>para<br>mètr<br>e de<br>vites<br>du<br>mod<br>em<br>n'est<br>pas<br>verr<br>ouill<br>é | <ol> <li>Utilisez la commande show line exec sur le serveur d'accès ou le routeur. Le résultat du port auxiliaire doit indiquer les vitesses Tx et Rx actuellement configurées. Pour une explication du résultat de la commande show line, reportez-vous à la section Utilisation des commandes de débogage du chapitre 15.</li> <li>Si la ligne n'est pas configurée à la vitesse correcte, utilisez la commande speed line configuration pour définir la vitesse de ligne sur le serveur d'accès ou la ligne du routeur. Définissez la valeur sur la vitesse la plus élevée en commun entre le modem et le port du serveur d'accès ou du routeur. Pour définir le débit en bauds du terminal, utilisez la commande de configuration de ligne de vitesse. Cette commande définit les vitesses de transmission (vers le terminal) et de réception (depuis le terminal). Syntaxe: Syntaxe speed bps Description : bits/s ? Débit en bits par seconde (bits/s). La valeur par défaut est 9 600 bits/s. Exemple : L'exemple suivant définit les lignes 1 et 2 sur un serveur d'accès Cisco 2509 sur 115 200 bits/s : ligne 1 2 vitesse 115200 Remarque : si, pour une raison quelconque, vous ne pouvez pas utiliser le contrôle de flux, limitez la vitesse de la ligne à 9 600 bits/s. Des vitesses plus rapides risquent de provoquer des pertes de données.</li> <li>Utilisez à nouveau la commande show line exec et confirmez que la vitesse de la ligne est définie sur la valeur souhaitée.</li> <li>Lorsque vous êtes certain que le serveur d'accès ou la ligne du routeur est configuré pour la vitesse au modem via cette ligne. Pour plus d'informations, référez-vous à Configuration de Reverse Telnet.</li> </ol> |

inclut la commande **lock** DTE speed pour votre modem. Reportez-vous à la documentation de votre modem pour connaître la syntaxe exacte des commandes de configuration. **Remargue :** La commande **lock** DTE speed, également appelée port rate adjust ou buffered mode, est souvent liée à la manière dont le modem gère la correction des erreurs. Cette commande varie considérablement d'un modem à l'autre. Le verrouillage de la vitesse du modem garantit que le modem communique toujours avec le serveur d'accès ou le routeur Cisco à la vitesse configurée sur le port auxiliaire Cisco. Si cette commande n'est pas utilisée, le modem revient à la vitesse de la liaison de données (la ligne téléphonique) au lieu de communiquer à la vitesse configurée sur le serveur d'accès.

**Symptôme :** La session de numérotation à distance s'ouvre dans une session déjà existante initiée par un autre utilisateur. Autrement dit, au lieu d'obtenir une invite de connexion, un utilisateur de numérotation voit une session établie par un autre utilisateur (qui peut être une invite de commande UNIX, une session d'éditeur de texte ou tout autre échange en cours).

| Cau<br>ses<br>poss<br>ibles                                                | Actions suggérées                                                                                                    |
|----------------------------------------------------------------------------|----------------------------------------------------------------------------------------------------|
| Mod<br>em<br>confi<br>guré<br>pour<br>DC<br>D<br>touj<br>ours<br>élev<br>é | <ol> <li>Le modem doit être reconfiguré pour que le<br/>DCD soit en hauteur uniquement sur le CD.<br/>Cela se fait généralement en utilisant la<br/>chaîne de commande &amp;C1 modem, mais<br/>vérifiez la syntaxe exacte de votre modem<br/>dans la documentation de votre modem.</li> <li>Vous devrez peut-être configurer la ligne du<br/>serveur d'accès à laquelle le modem est<br/>connecté à l'aide de la commande de<br/>configuration de ligne no exec. Effacez la<br/>ligne à l'aide de la commande clear line en<br/>mode d'exécution privilégié, lancez une<br/>session <u>Telnet inverse</u> avec le modem et<br/>reconfigurez le modem de sorte que le DCD<br/>soit élevé uniquement sur le CD.</li> <li>Terminez la session telnet en entrant<br/>disconnect et reconfigurez la ligne du serveur<br/>d'accès à l'aide de la commande de<br/>configuration de ligne exec.</li> </ol> |
| Le                                                                         | 1. Utilisez la commande <b>show line</b> exec sur le                                                                                                    |

Tableau 7 : La session commutée s'ouvre dans une session existante

| Cont<br>rôle<br>cont<br>rôle<br>deport auxiliaire doit être show inout ou RlisCD<br>dans la colonne Modem. Cela indique que le<br>contrôle de modem est activé sur la ligne du<br>serveur d'accès ou du routeur. Pour une<br>explication de la sortie show line, reportez-<br>vous à Utilisation des commandes de<br>débogage.pas<br>activ<br>é<br>sur<br>le<br>retrie2. Configurez la ligne pour le contrôle de modem<br>à l'aide de la commande de configuration de<br>ligne modem inout. Le contrôle de modem est<br>maintenant activé sur le serveur d'accès.Remarque : assurez-vous d'utiliser la commande<br>modem inout au lieu de la commande modem ri-is-<br>cd lorsque la connectivité du modem est en<br>question. Cette dernière commande permet à la<br>ligne d'accepter uniquement les appels entrants.<br>Les appels sortants seront refusés, ce qui rend<br>impossible l'établissement d'une session Telnet<br>avec le modem pour la configurer. Si vous voulez<br>activer la commande modem ri-is-cd, ne le faites<br>qu'après avoir vérifié que le modem et le<br>serveur d'accès ou le routeur. Vérifiez que le<br>modem est connecté au port auxiliaire du<br>serveur d'accès ou du routeur avec un câble<br>RJ-45 enroulé et un adaptateur MMOD DB-<br>25. Cette configuration de câblage est<br>recommandée et prise en charge par Cisco<br>pour les ports RJ-45. Ces connecteurs sont<br>généralement étiquetés : Modem. Il existe<br>deux types de câblage RJ-45 : droit et roulé.<br>Si vous tenez les deux extrémités d'un câble<br>RJ-45 côte à côte, vous verrez huit bandes<br>colorées, ou broches, à chaque extrémité. Si<br>l'ordre des broches colorées est identique à<br>chaque bout, le câblage est conforme à la norme Cisco 2500/CS500.2. Utilisez la commande show line exec pour<br>vérifier que le câblage est correct. Reportez-<br>vous à l'explication de la sortie de la<br>commande show line dans Utilisation des<br>commande show line da                                                                                                    |                              | serveur d'accès ou le routeur. La sortie du                  |
|----------------------------------------------------------------------------------------------------|------------------------------|--------------------------------------------------------------|
| Côh<br>rôle<br>de<br>mod<br>miest<br>pas<br>activé<br>é<br>surveur d'accès ou du routeur. Pour une<br>explication de la sortie show line, reportez-<br>vous à Utilisation des commandes de<br>débogage.2. Configurez la ligne pour le contrôle de modem<br>à l'aide de la commande de configuration de<br>ligne modem inout. Le contrôle de modem est<br>maintenant activé sur le serveur d'accès.Remarque : assurez-vous d'utiliser la commande<br>modem inout au lieu de la commande permet à la<br>ligne d'accepter uniquement les appels entrants.<br>Les appels sortants seront refusés, ce qui rend<br>impossible l'établissement d'une session Telnet<br>avec le modem pour la configurer. Si vous voulez<br>activer la commande modem ri-is-cd, ne le faites<br>qu'après avoir vérifié que le modem fonctionne<br>correctement.1. Vérifiez le câblage entre le modem et le<br>serveur d'accès ou du routeur avec un câble<br>RJ-45 enroulé et un adaptateur MMOD DB-<br>25. Cette configuration de câblage est<br>recommandé et prise en charge par Cisco<br>pour les ports RJ-45. Ces connecteurs sont<br>généralement étiquetés : Modem. II existe<br>deux types de câblage RJ-45 : droit et roulé.<br>Si vous tenez les deux extrémités d'un câble<br>RJ-45 côte à côte, vous verrez huit bandes<br>colorées, ou broches, à chaque extrémité. Si<br>l'ordre des broches colorées est identique à<br>chaque bout, le câble est direct. Si l'ordre des<br>couleurs est inversé à chaque bout, le câble<br>est roulé. Le câble enroulé (CAB-500RJ) est<br>conforme à la norme Cisco 2500/CS500.2. Utilisez la commande show line exec pour<br>vérifier que le câblage est correct. Reportez-<br>vous à l'explication de la sortie de la<br>commande show line dans Utilisation des<br>commande show line dans Utilisation des<br>commande show line dans Utilisation des<br>commandes de débogage.                                                                                                    |                              | port auxiliaire doit être <b>show inout</b> ou <b>RlisCD</b> |
| Câbl<br>Gâbl<br>Gabl<br>Gâbl<br>Gabl<br>Gâbl<br>Gâbl<br>Gâbl<br>Gâbl<br>Gâbl<br>Gâbl<br>Gâbl<br>Gâbl<br>Gâbl<br>Gâbl<br>Gabl<br>Gâbl<br>Gabl<br>Gâbl<br>Gabl<br>Gâbl<br>Gabl<br>Gâbl<br>Gabl<br>Gâbl<br>Gabl<br>Gâbl<br>Gabl<br>Gâbl<br>Gabl<br>Gâbl<br>Gâbl<br>Gâbl<br>Gâbl<br>Gâbl<br>Gabl<br>Gâbl<br>Gabl<br>Gâbl<br>Gabl<br>Gâbl<br>Gabl<br>Gâbl<br>Gabl<br>Gâbl<br>Gabl<br>Gâbl<br>Gabl<br>Gâbl<br>Gabl<br>Gâbl<br>Gabl<br>Gâbl<br>Gabl<br>Gâbl<br>Gabl<br>Gâbl<br>Gâbl<br>Gabl<br>Gâbl<br>Gabl<br>Gâbl<br>Gabl<br>Gâbl<br>Gabl<br>Gâbl<br>Gabl<br>Gâbl<br>Gabl<br>Gâbl<br>Gabl<br>Gâbl<br>Gabl<br>Gâbl<br>Gabl<br>Gâbl<br>Gabl<br>Gâbl<br>Gabl<br>Gâbl<br>Gabl<br>Gâbl<br>Gabl<br>Gâbl<br>Gabl<br>Gabl |                              | dans la colonne Modem. Cela indique que le                   |
| <ul> <li>Câbi as contention de la sortie da la sortie da la sortie de la serveur d'accès ou du routeur. Pour une explication de la sortie show line, reportez-vous à Utilisation des commandes de débogage.</li> <li>Configurez la ligne pour le contrôle de modem à l'aide de la commande de configuration de ligne modem inout. Le contrôle de modem est maintenant activé sur le serveur d'accès.</li> <li>Remarque : assurez-vous d'utiliser la commande modem ri-is-col colorsque la connectivité du modem est en question. Cette dernière commande permet à la ligne d'accepter uniquement les appels entrants. Les appels sortants seront refusés, ce qui rend impossible l'établissement d'une session Telnet avec le modem pour la configurer. Si vous voulez activer la commande modem ri-is-cd, ne le faites qu'après avoir vérifié que le modem fonctionne correctement.</li> <li>Vérifiez le câblage entre le modem et le serveur d'accès ou le router. Vérifiez que le modem est connecté au port auxiliaire du serveur d'accès ou du routeur avec un câble RJ-45 enroulé et un adaptateur MMOD DB-25. Cette configuration de câblage est recommandé et prise en charge par Cisco pour les ports RJ-45. Ces connecteurs sont généralement étiquetés : Modem. Il existe deux types de câblage RJ-45 : droit et roulé. Si vous tenez les deux extrémités d'un câble RJ-45 côte à côte, vous verrez huit bandes colorées, ou broches, à chaque extrémité. Si l'ordre des broches colorées est identique à chaque bout, le câble est roulé. Le câble enroulé (CAB-500RJ) est conforme à la norme Cisco 2500/CS500.</li> <li>Utilisez la commande show line exec pour vérifier que le câblage est correct. Reportez-vous à l'explication de la sortie de la commande show line dans Utilisation des commande show line dans Utilisation des commande show line dans Utilisation des commande show line dans Utilisation des commande show line dans Utilisation des commande show line dans Utilisation des commande show line dans Utilisation des commande show line dans Utilisation des comma</li></ul>                                                                                                    | CONT                         | contrôle de modem est activé sur la ligne du                 |
| <ul> <li>Câbi application de la sortie show line, reportez-vous à <u>Utilisation des sommandes de débogage</u>.</li> <li>2. Configurez la ligne pour le contrôle de modem à l'aide de la commande de configuration de ligne modem inout. Le contrôle de modem est maintenant activé sur le serveur d'accès.</li> <li>Remarque : assurez-vous d'utiliser la commande modem ri-is-cd lorsque la connectivité du modem est en question. Cette dernière commande permet à la ligne d'accepter uniquement les appels entrants. Les appels sortants seront refusés, ce qui rend impossible l'établissement d'une session Telnet avec le modem pour la configurer. Si vous voulez activer la commande modem ri-is-cd, ne le faites qu'après avoir vérifié que le modem et le serveur d'accès ou le routeur. Vérifiez que le modem est connecté au port auxiliaire du serveur d'accès ou lu routeur avec un câble RJ-45 enroulé et un adaptateur MMOD DB-25. Cette configuration de câblage est recommandé et prise en charge par Cisco pour les ports RJ-45. Ces connecteurs sont généralement étiquetés : Modem. Il existe deux types de câblage RJ-45 : droit et roulé. Si vous tenez les deux extrémités d'un câble RJ-45 côte à côte, vous verrez huit bandes colorées, ou broches, à chaque extrémité. Si l'ordre des broches colorées est identique à chaque bout, le câble est coule. Le câble enroulé (CAB-500RJ) est conforme à la norme Cisco 2500/CS500.</li> <li>2. Utilisez la commande show line exec pour vérifier que le câblage est correct. Reportez-vous à l'explication de la sortie de la commande show line dans Utilisation des commandes de débogage.</li> </ul>                                                                                                    | role                         | serveur d'accès ou du routeur. Pour une                      |
| <ul> <li>Cábl age incomente explication de la softe show line, reportez-vous à Utilisation des commandes de vous à Utilisation des commandes de débogage.</li> <li>2. Configurez la ligne pour le contrôle de modem à l'aide de la commande de configuration de ligne modem inout. Le contrôle de modem est maintenant activé sur le serveur d'accès.</li> <li>Remarque : assurez-vous d'utiliser la commande modem ri-is-cd lorsque la connectivité du modem est en question. Cette dernière commande permet à la ligne d'accepter uniquement les appels entrants. Les appels sortants seront refusés, ce qui rend impossible l'établissement d'une session Telnet avec le modem pour la configurer. Si vous voulez activer la commande modem ri-is-cd, ne le faites qu'après avoir vérifié que le modem fonctionne correctement.</li> <li>1. Vérifiez le câblage entre le modem et le serveur d'accès ou le routeur. Vérifiez que le modem est connecté au port auxiliaire du serveur d'accès ou du routeur avec un câble RJ-45 enroulé et un adaptateur MMOD DB-25. Cette configuration de câblage est recommandée et prise en charge par Cisco pour les ports RJ-45. Ces connecteurs sont généralement étiquetés : Modem. Il existe deux types de câblage RJ-45 : droit et roulé. Si vous tenez les deux extrémités d'un câble RJ-45 côte à côte, vous verrez huit bandes colorées, ou broches, à chaque extrémité. Si l'ordre des broches colorées est identique à chaque bout, le câble est roulé. Le câble enroulé (CAB-500RJ) est conforme à la norme Cisco 2500/CS500.</li> <li>2. Utilisez la commande show line exec pour vérifier que le câblage est correct. Reportez-vous à l'explication de la sortie de la commande show line dans Utilisation des commandes de débogage.</li> </ul>                                                                                                    | ae                           | serveur d'acces ou du routeur. Four une                      |
| <ul> <li>vous a <u>Utilisation des commandes de</u><br/><u>débogage</u>.</li> <li>Configurez la ligne pour le contrôle de modem<br/>à l'aide de la commande de configuration de<br/>ligne modem inout. Le contrôle de modem est<br/>maintenant activé sur le serveur d'accès.</li> <li>Remarque : assurez-vous d'utiliser la commande<br/>modem inout au lieu de la commande modem ri-is-<br/>cd lorsque la connectivité du modem est en<br/>question. Cette dernière commande permet à la<br/>ligne d'accepter uniquement les appels entrants.<br/>Les appels sortants seront refusés, ce qui rend<br/>impossible l'établissement d'une session Telnet<br/>avec le modem pour la configurer. Si vous voulez<br/>activer la commande modem ri-is-cd, ne le faites<br/>qu'après avoir vérifié que le modem fonctionne<br/>correctement.</li> <li>Vérifiez le câblage entre le modem et le<br/>serveur d'accès ou le routeur. Vérifiez que le<br/>modem est connecté au port auxiliaire du<br/>serveur d'accès ou du routeur avec un câble<br/>RJ-45 enroulé et un adaptateur MMOD DB-<br/>25. Cette configuration de câblage est<br/>recommandée et prise en charge par Cisco<br/>pour les ports RJ-45. Ces connecteurs sont<br/>généralement étiquetés : Modem. Il existe<br/>deux types de câblage RJ-45 : droit et roulé.<br/>Si vous tenez les deux extrémités d'un câble<br/>RJ-45 côte à côte, vous verrez huit bandes<br/>colorées, ou broches, à chaque extrémité. Si<br/>l'ordre des broches colorées est identique à<br/>chaque bout, le câble est direct. Si l'ordre des<br/>couleurs est inversé à chaque bout, le câble<br/>est rouié. Le câble enroulé (CAB-500RJ) est<br/>conforme à la norme Cisco 2500/CS500.</li> <li>Utilisez la commande show line exec pour<br/>vérifier que le câblage est correct. Reportez-<br/>vous à l'explication de la sortie de la<br/>commande show line dans Utilisation des<br/>commandes de débogage.</li> </ul>                                                                                                    | moa                          | explication de la sortie snow line, reportez-                |
| Câbi<br>gas<br>activ<br>é2. Configurez la ligne pour le contrôle de modem<br>à l'aide de la commande de configuration de<br>ligne modem inout. Le contrôle de modem est<br>maintenant activé sur le serveur d'accès.<br>Remarque : assurez-vous d'utiliser la commande<br>modem inout au lieu de la commande modem ri-is-<br>cd lorsque la connectivité du modem est en<br>question. Cette dernière commande permet à la<br>ligne d'accepter uniquement les appels entrants.<br>Les appels sortants seront refusés, ce qui rend<br>impossible l'établissement d'une session Telnet<br>avec le modem pour la configurer. Si vous voulez<br>activer la commande modem ri-is-cd, ne le faites<br>qu'après avoir vérifié que le modem et le<br>serveur d'accès ou le routeur. Vérifiez que le<br>modem est connecté au port auxiliaire du<br>serveur d'accès ou du routeur avec un câble<br>RJ-45 enroulé et un adaptateur MMOD DB-<br>25. Cette configuration de câblage est<br>recommandé et prise en charge par Cisco<br>pour les ports RJ-45. Ces connecteurs sont<br>généralement étiquetés : Modem. Il existe<br>deux types de câblage RJ-45 : droit et roulé.<br>Si vous tenez les deux extrémités d'un câble<br>RJ-45 côte à côte, vous verrez huit bandes<br>colorées, ou broches, à chaque extrémité. Si<br>l'ordre des broches colorées est identique à<br>chaque bout, le câble est roulé. Le câble enroulé (CAB-500RJ) est<br>conforme à la norme Cisco 2500/CS500.2. Utilisez la commande show line dans Utilisation des<br>commandes de débogage.                                                                                                    | em                           | vous a <u>Utilisation des commandes de</u>                   |
| Pas<br>activ<br>é<br>sur<br>le<br>sur<br>le<br>serv<br>eur<br>d'ac<br>cès2. Configurez la ligne pour le contrôle de modem<br>à l'aide de la commande de configuration de<br>ligne modem inout. Le contrôle de modem est<br>maintenant activé sur le serveur d'accès.Remarque : assurez-vous d'utiliser la commande<br>modem inout au lieu de la commande modem ri-is-<br>cd lorsque la connectivité du modem est en<br>question. Cette dernière commande permet à la<br>ligne d'accepter uniquement les appels entrants.<br>Les appels sortants seront refusés, ce qui rend<br>impossible l'établissement d'une session Telnet<br>avec le modem pour la configurer. Si vous voulez<br>activer la commande modem ri-is-cd, ne le faites<br>qu'après avoir vérifié que le modem fonctionne<br>correctement.1. Vérifiez le câblage entre le modem et le<br>serveur d'accès ou le routeur. Vérifiez que le<br>modem est connecté au port auxiliaire du<br>serveur d'accès ou du routeur avec un câble<br>RJ-45 enroulé et un adaptateur MMOD DB-<br>25. Cette configuration de câblage est<br>recommandée et prise en charge par Cisco<br>pour les ports RJ-45. Ces connecteurs sont<br>généralement étiquetés : Modem. Il existe<br>dux types de câblage RJ-45 : droit et roulé.<br>Si vous tenez les deux extrémités d'un câble<br>RJ-45 côte à côte, vous verrez huit bandes<br>colorées, ou broches, à chaque extrémité. Si<br>l'ordre des broches colorées est identique à<br>chaque bout, le câble est direct. Si l'ordre des<br>couleurs est inversé à chaque bout, le câble<br>est roulé. Le câble enroulé (CAB-500RJ) est<br>conforme à la norme Cisco 2500/CS500.2. Utilisez la commande show line ease pour<br>vérifier que le câblage est correct. Reportez-<br>vous à l'explication de la sortie de la<br>commandes de débogage.                                                                                                    | n est                        | <u>débogage</u> .                                            |
| activ<br>éà l'aide de la commande de configuration de<br>ligne modem inout. Le contrôle de modem est<br>maintenant activé sur le serveur d'accès.Remarque : assurez-vous d'utiliser la commande<br>modem inout au lieu de la commande modem ri-is-<br>cd lorsque la connectivité du modem est en<br>question. Cette dernière commande permet à la<br>ligne d'accepter uniquement les appels entrants.<br>Les appels sortants seront refusés, ce qui rend<br>impossible l'établissement d'une session Telnet<br>avec le modem pour la configurer. Si vous voulez<br>activer la commande modem ri-is-cd, ne le faites<br>qu'après avoir vérifié que le modem fonctionne<br>correctement.1. Vérifiez le câblage entre le modem et le<br>serveur d'accès ou le routeur. Vérifiez que le<br>modem est connecté au port auxiliaire du<br>serveur d'accès ou du routeur avec un câble<br>RJ-45 enroulé et un adaptateur MMOD DB-<br>25. Cette configuration de câblage est<br>recommandée et prise en charge par Cisco<br>pour les ports RJ-45. Ces connecteurs sont<br>généralement étiquetés : Modem. Il existe<br>deux types de câblage RJ-45 : droit et roulé.<br>Si vous tenez les deux extrémités d'un câble<br>RJ-45 côte à côte, vous verrez huit bandes<br>colorées, ou broches, à chaque extrémité. Si<br>l'ordre des broches colorées est identique à<br>chaque bout, le câble est direct. Si l'ordre des<br>couleurs est inversé à chaque bout, le câble<br>est roulé. Le câble enroulé (CAB-500RJ) est<br>conforme à la norme Cisco 2500/CS500.2. Utilisez la commande show line exec pour<br>vérifier que le câblage est correct. Reportez-<br>vous à l'explication de la sortie de la<br>commandes de débogage.                                                                                                    | pas                          | 2. Configurez la ligne pour le contrôle de modem             |
| e<br>sur<br>le<br>sur<br>le<br>sur<br>le<br>serveur<br>d'ac<br>cèsligne modem inout. Le contrôle de modem est<br>maintenant activé sur le serveur d'accès.<br>Remarque : assurez-vous d'utiliser la commande<br>modem inout au lieu de la commande modem ri-is-<br>cd lorsque la connectivité du modem est en<br>question. Cette dernière commande permet à la<br>ligne d'accepter uniquement les appels entrants.<br>Les appels sortants seront refusés, ce qui rend<br>impossible l'établissement d'une session Telnet<br>avec le modem pour la configurer. Si vous voulez<br>activer la commande modem ri-is-cd, ne le faites<br>qu'après avoir vérifié que le modem fonctionne<br>correctement.1. Vérifiez le câblage entre le modem et le<br>serveur d'accès ou le routeur. Vérifiez que le<br>modem est connecté au port auxiliaire du<br>serveur d'accès ou du routeur avec un câble<br>RJ-45 enroulé et un adaptateur MMOD DB-<br>25. Cette configuration de câblage est<br>recommandée et prise en charge par Cisco<br>pour les ports RJ-45. Ces connecteurs sont<br>généralement étiquetés : Modem. Il existe<br>deux types de câblage RJ-45 : droit et roulé.<br>Si vous tenez les deux extrémités d'un câble<br>RJ-45 côte à côte, vous verrez huit bandes<br>colorées, ou broches, à chaque extrémité. Si<br>l'ordre des broches colorées est identique à<br>chaque bout, le câble est direct. Si l'ordre des<br>couleurs est inversé à chaque bout, le câble<br>est roulé. Le câble enroulé (CAB-500RJ) est<br>conforme à la norme Cisco 2500/CS500.2. Utilisez la commande show line exec pour<br>vérifier que le câblage est correct. Reportez-<br>vous à l'explication de la sortie de la<br>commandes de débogage.                                                                                                    | áctiv                        | à l'aide de la commande de configuration de                  |
| Sui<br>le<br>serv<br>eur<br>d'ac<br>cès<br>ou<br>le<br>rout<br>eur<br>d'ac<br>cès<br>ou<br>le<br>rout<br>eur<br>d'ac<br>cès<br>ou<br>le<br>rout<br>eur<br>d'ac<br>cès<br>ou<br>le<br>rout<br>eur<br>d'ac<br>cès<br>ou<br>le<br>rout<br>eurmaintenant activé sur le serveur d'accès.<br>Remarque : assurez-vous d'utiliser la commande<br>modem inout au lieu de la commande modem ri-is-<br>cd lorsque la connectivité du modem est en<br>question. Cette dernière commande permet à la<br>ligne d'accepter uniquement les appels entrants.<br>Les appels sortants seront refusés, ce qui rend<br>impossible l'établissement d'une session Telnet<br>avec le modem pour la configurer. Si vous voulez<br>activer la commande modem ri-is-cd, ne le faites<br>qu'après avoir vérifié que le modem fonctionne<br>correctement.1. Vérifiez le câblage entre le modem et le<br>serveur d'accès ou le routeur. Vérifiez que le<br>modem est connecté au port auxiliaire du<br>serveur d'accès ou du routeur avec un câble<br>RJ-45 enroulé et un adaptateur MMOD DB-<br>25. Cette configuration de câblage est<br>recommandée et prise en charge par Cisco<br>pour les ports RJ-45. Ces connecteurs sont<br>généralement étiquetés : Modem. Il existe<br>deux types de câblage RJ-45 : droit et roulé.<br>Si vous tenez les deux extrémités d'un câble<br>RJ-45 côte à côte, vous verrez huit bandes<br>colorées, ou broches, à chaque extrémité. Si<br>l'ordre des broches colorées est identique à<br>chaque bout, le câble est direct. Si l'ordre des<br>couleurs est inversé à chaque bout, le câble<br>est roulé. Le câble enroulé (CAB-500RJ) est<br>conforme à la norme Cisco 2500/CS500.2. Utilisez la commande show line exec pour<br>vérifier que le câblage est correct. Reportez-<br>vous à l'explication de la sortie de la<br>commandes de débogage.                                                                                                    | e                            | ligne modem inout. Le contrôle de modem est                  |
| Ic<br>serv<br>eur<br>d'ac<br>cès<br>ou<br>le<br>rout<br>eur<br>d'ac<br>cès<br>ou<br>le<br>rout<br>eur<br>eur<br>d'ac<br>cèsRemarque : assurez-vous d'utiliser la commande<br>modem inout au lieu de la commande modem ri-is-<br>cd lorsque la connectivité du modem est en<br>question. Cette dernière commande permet à la<br>ligne d'accepter uniquement les appels entrants.<br>Les appels sortants seront refusés, ce qui rend<br>impossible l'établissement d'une session Telnet<br>avec le modem pour la configurer. Si vous voulez<br>activer la commande modem ri-is-cd, ne le faites<br>qu'après avoir vérifié que le modem fonctionne<br>correctement.1. Vérifiez le câblage entre le modem et le<br>serveur d'accès ou le routeur. Vérifiez que le<br>modem est connecté au port auxiliaire du<br>serveur d'accès ou du routeur avec un câble<br>RJ-45 enroulé et un adaptateur MMOD DB-<br>25. Cette configuration de câblage est<br>recommandée et prise en charge par Cisco<br>pour les ports RJ-45. Ces connecteurs sont<br>généralement étiquetés : Modem. Il existe<br>deux types de câblage RJ-45 : droit et roulé.<br>Si vous tenez les deux extrémités d'un câble<br>RJ-45 côte à côte, vous verrez huit bandes<br>colorées, ou broches, à chaque extrémité. Si<br>l'ordre des broches colorées est identique à<br>chaque bout, le câble est direct. Si l'ordre des<br>couleurs est inversé à chaque bout, le câble<br>est roulé. Le câble enroulé (CAB-500RJ) est<br>conforme à la norme Cisco 2500/CS500.2. Utilisez la commande show line exec pour<br>vérifier que le câblage est correct. Reportez-<br>vous à l'explication de la sortie de la<br>commandes de débogage.                                                                                                    | Sui                          | maintenant activé sur le serveur d'accès.                    |
| Serveur<br>eur<br>d'ac<br>cès<br>ou<br>le<br>rout<br>eurmodem inout au lieu de la commande modem ri-is-<br>cd lorsque la connectivité du modem est en<br>question. Cette dernière commande permet à la<br>ligne d'accepter uniquement les appels entrants.<br>Les appels sortants seront refusés, ce qui rend<br>impossible l'établissement d'une session Telnet<br>avec le modem pour la configurer. Si vous voulez<br>activer la commande modem ri-is-cd, ne le faites<br>qu'après avoir vérifié que le modem fonctionne<br>correctement.1. Vérifiez le câblage entre le modem et le<br>serveur d'accès ou le routeur. Vérifiez que le<br>modem est connecté au port auxiliaire du<br>serveur d'accès ou du routeur avec un câble<br>RJ-45 enroulé et un adaptateur MMOD DB-<br>25. Cette configuration de câblage est<br>recommandée et prise en charge par Cisco<br>pour les ports RJ-45. Ces connecteurs sont<br>généralement étiquetés : Modem. Il existe<br>deux types de câblage RJ-45 : droit et roulé.<br>Si vous tenez les deux extrémités d'un câble<br>RJ-45 côte à côte, vous verrez huit bandes<br>colorées, ou broches, à chaque extrémité. Si<br>l'ordre des broches colorées est identique à<br>chaque bout, le câble est direct. Si l'ordre des<br>couleurs est inversé à chaque bout, le câble<br>est roulé. Le câble enroulé (CAB-500RJ) est<br>conforme à la norme Cisco 2500/CS500.2. Utilisez la commande show line exec pour<br>vérifier que le câblage est correct. Reportez-<br>vous à l'explication de la sortie de la<br>commandes de débogage.                                                                                                    | sorv                         | Remarque : assurez-vous d'utiliser la commande               |
| Câl<br>d'ac<br>cès<br>ou<br>le<br>eurcd lorsque la connectivité du modem est en<br>question. Cette dernière commande permet à la<br>ligne d'accepter uniquement les appels entrants.<br>Les appels sortants seront refusés, ce qui rend<br>impossible l'établissement d'une session Telnet<br>avec le modem pour la configurer. Si vous voulez<br>activer la commande modem ri-is-cd, ne le faites<br>qu'après avoir vérifié que le modem fonctionne<br>correctement.1. Vérifiez le câblage entre le modem et le<br>serveur d'accès ou le routeur. Vérifiez que le<br>modem est connecté au port auxiliaire du<br>serveur d'accès ou du routeur avec un câble<br>RJ-45 enroulé et un adaptateur MMOD DB-<br>25. Cette configuration de câblage est<br>recommandée et prise en charge par Cisco<br>pour les ports RJ-45. Ces connecteurs sont<br>généralement étiquetés : Modem. Il existe<br>deux types de câblage RJ-45 : droit et roulé.<br>Si vous tenez les deux extrémités d'un câble<br>RJ-45 côte à côte, vous verrez huit bandes<br>colorées, ou broches, à chaque extrémité. Si<br>l'ordre des broches colorées est identique à<br>chaque bout, le câble est direct. Si l'ordre des<br>couleurs est inversé à chaque bout, le câble<br>est roulé. Le câble enroulé (CAB-500RJ) est<br>conforme à la norme Cisco 2500/CS500.2. Utilisez la commande show line exec pour<br>vérifier que le câblage est correct. Reportez-<br>vous à l'explication de la sortie de la<br>commandes de débogage.                                                                                                    |                              | modem inout au lieu de la commande modem ri-is-              |
| Cábi<br>cès<br>ou<br>le<br>rout<br>eurquestion. Cette dernière commande permet à la<br>ligne d'accepter uniquement les appels entrants.<br>Les appels sortants seront refusés, ce qui rend<br>impossible l'établissement d'une session Telnet<br>avec le modem pour la configurer. Si vous voulez<br>activer la commande <b>modem ri-is-cd</b> , ne le faites<br>qu'après avoir vérifié que le modem fonctionne<br>correctement.1. Vérifiez le câblage entre le modem et le<br>serveur d'accès ou le routeur. Vérifiez que le<br>modem est connecté au port auxiliaire du<br>serveur d'accès ou du routeur avec un câble<br>RJ-45 enroulé et un adaptateur MMOD DB-<br>25. Cette configuration de câblage est<br>recommandée et prise en charge par Cisco<br>pour les ports RJ-45. Ces connecteurs sont<br>généralement étiquetés : Modem. Il existe<br>deux types de câblage RJ-45 : droit et roulé.<br>Si vous tenez les deux extrémités d'un câble<br>RJ-45 côte à côte, vous verrez huit bandes<br>colorées, ou broches, à chaque extrémité. Si<br>l'ordre des broches colorées est identique à<br>chaque bout, le câble est direct. Si l'ordre des<br>couleurs est inversé à chaque bout, le câble<br>est roulé. Le câble enroulé (CAB-500RJ) est<br>conforme à la norme Cisco 2500/CS500.2. Utilisez la commande <b>show line</b> exec pour<br>vérifier que le câblage est correct. Reportez-<br>vous à l'explication de la sortie de la<br>commandes de débogage.                                                                                                    | d'ac                         | cd lorsque la connectivité du modem est en                   |
| Câbi<br>ou<br>le<br>rout<br>eurligne d'accepter uniquement les appels entrants.<br>Les appels sortants seront refusés, ce qui rend<br>impossible l'établissement d'une session Telnet<br>avec le modem pour la configurer. Si vous voulez<br>activer la commande <b>modem ri-is-cd</b> , ne le faites<br>qu'après avoir vérifié que le modem fonctionne<br>correctement.1. Vérifiez le câblage entre le modem et le<br>serveur d'accès ou le routeur. Vérifiez que le<br>modem est connecté au port auxiliaire du<br>serveur d'accès ou du routeur avec un câble<br>RJ-45 enroulé et un adaptateur MMOD DB-<br>25. Cette configuration de câblage est<br>recommandée et prise en charge par Cisco<br>pour les ports RJ-45. Ces connecteurs sont<br>généralement étiquetés : Modem. Il existe<br>deux types de câblage RJ-45 : droit et roulé.<br>Si vous tenez les deux extrémités d'un câble<br>RJ-45 côte à côte, vous verrez huit bandes<br>colorées, ou broches, à chaque extrémité. Si<br>l'ordre des broches colorées est identique à<br>chaque bout, le câble enroulé (CAB-500RJ) est<br>conforme à la norme Cisco 2500/CS500.2. Utilisez la commande show line exec pour<br>vérifier que le câblage est correct. Reportez-<br>vous à l'explication de la sortie de la<br>commandes de débogage.                                                                                                    | cès                          | question. Cette dernière commande permet à la                |
| Câbl<br>le<br>rout<br>eurLes appels sortants seront refusés, ce qui rend<br>impossible l'établissement d'une session Telnet<br>avec le modem pour la configurer. Si vous voulez<br>activer la commande <b>modem ri-is-cd</b> , ne le faites<br>qu'après avoir vérifié que le modem fonctionne<br>correctement.1. Vérifiez le câblage entre le modem et le<br>serveur d'accès ou le routeur. Vérifiez que le<br>modem est connecté au port auxiliaire du<br>serveur d'accès ou du routeur avec un câble<br>RJ-45 enroulé et un adaptateur MMOD DB-<br>25. Cette configuration de câblage est<br>recommandée et prise en charge par Cisco<br>pour les ports RJ-45. Ces connecteurs sont<br>généralement étiquetés : Modem. Il existe<br>deux types de câblage RJ-45 : droit et roulé.<br>Si vous tenez les deux extrémités d'un câble<br>RJ-45 côte à côte, vous verrez huit bandes<br>colorées, ou broches, à chaque extrémité. Si<br>l'ordre des broches colorées est identique à<br>chaque bout, le câble enroulé (CAB-500RJ) est<br>conforme à la norme Cisco 2500/CS500.2. Utilisez la commande show line exec pour<br>vérifier que le câblage est correct. Reportez-<br>vous à l'explication de la sortie de la<br>commandes de débogage.                                                                                                    |                              | ligne d'accepter uniquement les appels entrants.             |
| Impossible l'établissement d'une session Telnet<br>avec le modem pour la configurer. Si vous voulez<br>activer la commande modem ri-is-cd, ne le faites<br>qu'après avoir vérifié que le modem fonctionne<br>correctement.1. Vérifiez le câblage entre le modem et le<br>serveur d'accès ou le routeur. Vérifiez que le<br>modem est connecté au port auxiliaire du<br>serveur d'accès ou du routeur avec un câble<br>RJ-45 enroulé et un adaptateur MMOD DB-<br>25. Cette configuration de câblage est<br>recommandée et prise en charge par Cisco<br>pour les ports RJ-45. Ces connecteurs sont<br>généralement étiquetés : Modem. Il existe<br>deux types de câblage RJ-45 : droit et roulé.<br>Si vous tenez les deux extrémités d'un câble<br>RJ-45 côte à côte, vous verrez huit bandes<br>colorées, ou broches, à chaque extrémité. Si<br>l'ordre des broches colorées est identique à<br>chaque bout, le câble enroulé (CAB-500RJ) est<br>conforme à la norme Cisco 2500/CS500.2. Utilisez la commande show line exec pour<br>vérifier que le câblage est correct. Reportez-<br>vous à l'explication de la sortie de la<br>commandes de débogage.                                                                                                    | le                           | Les appels sortants seront refusés, ce qui rend              |
| avec le modem pour la configurer. Si vous voulez<br>activer la commande modem ri-is-cd, ne le faites<br>qu'après avoir vérifié que le modem fonctionne<br>correctement.1. Vérifiez le câblage entre le modem et le<br>serveur d'accès ou le routeur. Vérifiez que le<br>modem est connecté au port auxiliaire du<br>serveur d'accès ou du routeur avec un câble<br>RJ-45 enroulé et un adaptateur MMOD DB-<br>25. Cette configuration de câblage est<br>recommandée et prise en charge par Cisco<br>pour les ports RJ-45. Ces connecteurs sont<br>généralement étiquetés : Modem. Il existe<br>deux types de câblage RJ-45 : droit et roulé.<br>Si vous tenez les deux extrémités d'un câble<br>RJ-45 côte à côte, vous verrez huit bandes<br>colorées, ou broches, à chaque extrémité. Si<br>l'ordre des broches colorées est identique à<br>chaque bout, le câble est direct. Si l'ordre des<br>couleurs est inversé à chaque bout, le câble<br>est roulé. Le câble enroulé (CAB-500RJ) est<br>conforme à la norme Cisco 2500/CS500.2. Utilisez la commande show line exec pour<br>vérifier que le câblage est correct. Reportez-<br>vous à l'explication de la sortie de la<br>commandes de débogage.                                                                                                    | rout                         | impossible l'établissement d'une session Telnet              |
| <ul> <li>activer la commande modem ri-is-cd, ne le faites qu'après avoir vérifié que le modem fonctionne correctement.</li> <li>1. Vérifiez le câblage entre le modem et le serveur d'accès ou le routeur. Vérifiez que le modem est connecté au port auxiliaire du serveur d'accès ou du routeur avec un câble RJ-45 enroulé et un adaptateur MMOD DB-25. Cette configuration de câblage est recommandée et prise en charge par Cisco pour les ports RJ-45. Ces connecteurs sont généralement étiquetés : Modem. Il existe deux types de câblage RJ-45 : droit et roulé. Si vous tenez les deux extrémités d'un câble RJ-45 côte à côte, vous verrez huit bandes colorées, ou broches, à chaque extrémité. Si l'ordre des broches colorées est identique à chaque bout, le câble est direct. Si l'ordre des couleurs est inversé à chaque bout, le câble est roulé. Le câble enroulé (CAB-500RJ) est conforme à la norme Cisco 2500/CS500.</li> <li>2. Utilisez la commande show line exec pour vérifier que le câblage est correct. Reportezvous à l'explication de la sortie de la commande show line dans Utilisation des commandes de débogage.</li> </ul>                                                                                                    | eur                          | avec le modem pour la configurer. Si vous voulez             |
| Qu'après avoir vérifié que le modem fonctionne<br>correctement.1. Vérifiez le câblage entre le modem et le<br>serveur d'accès ou le routeur. Vérifiez que le<br>modem est connecté au port auxiliaire du<br>serveur d'accès ou du routeur avec un câble<br>RJ-45 enroulé et un adaptateur MMOD DB-<br>25. Cette configuration de câblage est<br>recommandée et prise en charge par Cisco<br>pour les ports RJ-45. Ces connecteurs sont<br>généralement étiquetés : Modem. Il existe<br>deux types de câblage RJ-45 : droit et roulé.<br>Si vous tenez les deux extrémités d'un câble<br>RJ-45 côte à côte, vous verrez huit bandes<br>colorées, ou broches, à chaque extrémité. Si<br>l'ordre des broches colorées est identique à<br>chaque bout, le câble est direct. Si l'ordre des<br>couleurs est inversé à chaque bout, le câble<br>est roulé. Le câble enroulé (CAB-500RJ) est<br>conforme à la norme Cisco 2500/CS500.2. Utilisez la commande show line exec pour<br>vérifier que le câblage est correct. Reportez-<br>vous à l'explication de la sortie de la<br>commandes de débogage.                                                                                                    | 00.                          | activer la commande <b>modem ri-is-cd</b> , ne le faites     |
| correctement.1. Vérifiez le câblage entre le modem et le<br>serveur d'accès ou le routeur. Vérifiez que le<br>modem est connecté au port auxiliaire du<br>serveur d'accès ou du routeur avec un câble<br>RJ-45 enroulé et un adaptateur MMOD DB-<br>25. Cette configuration de câblage est<br>recommandée et prise en charge par Cisco<br>pour les ports RJ-45. Ces connecteurs sont<br>généralement étiquetés : Modem. Il existe<br>deux types de câblage RJ-45 : droit et roulé.<br>Si vous tenez les deux extrémités d'un câble<br>RJ-45 côte à côte, vous verrez huit bandes<br>colorées, ou broches, à chaque extrémité. Si<br>l'ordre des broches colorées est identique à<br>chaque bout, le câble enroulé (CAB-500RJ) est<br>conforme à la norme Cisco 2500/CS500.2. Utilisez la commande show line exec pour<br>vérifier que le câblage est correct. Reportez-<br>vous à l'explication de la sortie de la<br>commandes de débogage.                                                                                                    |                              | qu'après avoir vérifié que le modem fonctionne               |
| <ul> <li>1. Vérifiez le câblage entre le modem et le serveur d'accès ou le routeur. Vérifiez que le modem est connecté au port auxiliaire du serveur d'accès ou du routeur avec un câble RJ-45 enroulé et un adaptateur MMOD DB-25. Cette configuration de câblage est recommandée et prise en charge par Cisco pour les ports RJ-45. Ces connecteurs sont généralement étiquetés : Modem. Il existe deux types de câblage RJ-45 : droit et roulé. Si vous tenez les deux extrémités d'un câble RJ-45 côte à côte, vous verrez huit bandes colorées, ou broches, à chaque extrémité. Si l'ordre des broches colorées est identique à chaque bout, le câble enroulé (CAB-500RJ) est conforme à la norme Cisco 2500/CS500.</li> <li>2. Utilisez la commande show line exec pour vérifier que le câblage est correct. Reportezvous à l'explication de la sortie de la commande show line dans Utilisation des commandes de débogage.</li> </ul>                                                                                                    |                              | correctement.                                                |
| Câbl<br>age<br>inco<br>rrect<br>Câbl<br>U<br>Serveur d'accès ou le routeur. Vérifiez que le<br>modem est connecté au port auxiliaire du<br>serveur d'accès ou du routeur avec un câble<br>RJ-45 enroulé et un adaptateur MMOD DB-<br>25. Cette configuration de câblage est<br>recommandée et prise en charge par Cisco<br>pour les ports RJ-45. Ces connecteurs sont<br>généralement étiquetés : Modem. Il existe<br>deux types de câblage RJ-45 : droit et roulé.<br>Si vous tenez les deux extrémités d'un câble<br>RJ-45 côte à côte, vous verrez huit bandes<br>colorées, ou broches, à chaque extrémité. Si<br>l'ordre des broches colorées est identique à<br>chaque bout, le câble est direct. Si l'ordre des<br>couleurs est inversé à chaque bout, le câble<br>est roulé. Le câble enroulé (CAB-500RJ) est<br>conforme à la norme Cisco 2500/CS500.<br>2. Utilisez la commande <b>show line</b> exec pour<br>vérifier que le câblage est correct. Reportez-<br>vous à l'explication de la sortie de la<br>commande <b>show line</b> dans <u>Utilisation des</u><br><u>commandes de débogage</u> .                                                                                                    |                              | 1. Vérifiez le câblage entre le modem et le                  |
| Câbl<br>age<br>inco<br>rrect<br>Câbl<br>U<br>U<br>U<br>U<br>U<br>U<br>U<br>U<br>U<br>U<br>U<br>U<br>U<br>U<br>U<br>U<br>U<br>U<br>U                                                                                                    |                              | serveur d'accès ou le routeur. Vérifiez que le               |
| <ul> <li>Serveur d'accès ou du routeur avec un câble<br/>RJ-45 enroulé et un adaptateur MMOD DB-<br/>25. Cette configuration de câblage est<br/>recommandée et prise en charge par Cisco<br/>pour les ports RJ-45. Ces connecteurs sont<br/>généralement étiquetés : Modem. Il existe<br/>deux types de câblage RJ-45 : droit et roulé.<br/>Si vous tenez les deux extrémités d'un câble<br/>RJ-45 côte à côte, vous verrez huit bandes<br/>colorées, ou broches, à chaque extrémité. Si<br/>l'ordre des broches colorées est identique à<br/>chaque bout, le câble est direct. Si l'ordre des<br/>couleurs est inversé à chaque bout, le câble<br/>est roulé. Le câble enroulé (CAB-500RJ) est<br/>conforme à la norme Cisco 2500/CS500.</li> <li>Utilisez la commande show line exec pour<br/>vérifier que le câblage est correct. Reportez-<br/>vous à l'explication de la sortie de la<br/>commande show line dans Utilisation des<br/>commandes de débogage.</li> </ul>                                                                                                    |                              | modem est connecté au port auxiliaire du                     |
| <ul> <li>RJ-45 enroulé et un adaptateur MMOD DB-25. Cette configuration de câblage est recommandée et prise en charge par Cisco pour les ports RJ-45. Ces connecteurs sont généralement étiquetés : Modem. Il existe deux types de câblage RJ-45 : droit et roulé. Si vous tenez les deux extrémités d'un câble RJ-45 côte à côte, vous verrez huit bandes colorées, ou broches, à chaque extrémité. Si l'ordre des broches colorées est identique à chaque bout, le câble est direct. Si l'ordre des couleurs est inversé à chaque bout, le câble est roulé. Le câble enroulé (CAB-500RJ) est conforme à la norme Cisco 2500/CS500.</li> <li>Utilisez la commande show line exec pour vérifier que le câblage est correct. Reportezvous à l'explication de la sortie de la commande show line dans Utilisation des commandes de débogage.</li> </ul>                                                                                                    |                              | serveur d'accès ou du routeur avec un câble                  |
| <ul> <li>Câbl</li> <li>Câbl</li> <li>Câbl</li> <li>age</li> <li>inco</li> <li>recommandée et prise en charge par Cisco</li> <li>pour les ports RJ-45. Ces connecteurs sont</li> <li>généralement étiquetés : Modem. Il existe</li> <li>deux types de câblage RJ-45 : droit et roulé.</li> <li>Si vous tenez les deux extrémités d'un câble</li> <li>RJ-45 côte à côte, vous verrez huit bandes</li> <li>colorées, ou broches, à chaque extrémité. Si</li> <li>l'ordre des broches colorées est identique à</li> <li>chaque bout, le câble est direct. Si l'ordre des</li> <li>couleurs est inversé à chaque bout, le câble</li> <li>est roulé. Le câble enroulé (CAB-500RJ) est</li> <li>conforme à la norme Cisco 2500/CS500.</li> <li>Utilisez la commande show line exec pour</li> <li>vérifier que le câblage est correct. Reportez-</li> <li>vous à l'explication de la sortie de la</li> <li>commande show line dans Utilisation des</li> <li>commandes de débogage.</li> </ul>                                                                                                    |                              | RJ-45 enroulé et un adaptateur MMOD DB-                      |
| <ul> <li>Câbl age inco</li> <li>Câbl age inco</li> <li>RJ-45 côte à côte, vous verrez huit bandes colorées, ou broches, à chaque extrémité. Si l'ordre des broches colorées est identique à chaque bout, le câble est direct. Si l'ordre des couleurs est inversé à chaque bout, le câble est direct. Si l'ordre des couleurs est inversé à chaque bout, le câble est conforme à la norme Cisco 2500/CS500.</li> <li>Utilisez la commande show line exec pour vérifier que le câblage est correct. Reportezvous à l'explication de la sortie de la commandes de débogage.</li> </ul>                                                                                                    |                              | 25. Cette configuration de câblage est                       |
| Câbl<br>age<br>inco<br>rrect<br>Câbl<br>age<br>inco<br>rrect<br>Câbl<br>age<br>inco<br>rrect<br>Câbl<br>age<br>inco<br>rrect<br>Câbl<br>age<br>inco<br>rrect<br>Câbl<br>age<br>inco<br>rrect<br>Câbl<br>age<br>inco<br>rrect<br>Câbl<br>age<br>inco<br>rrect<br>Câbl<br>age<br>inco<br>rrect<br>Câbl<br>age<br>inco<br>rrect<br>Câbl<br>age<br>inco<br>rrect<br>Câbl<br>age<br>inco<br>rrect<br>Câbl<br>age<br>inco<br>rrect<br>Câbl<br>age<br>colorées, ou broches, à chaque extrémité. Si<br>l'ordre des broches colorées est identique à<br>chaque bout, le câble est direct. Si l'ordre des<br>couleurs est inversé à chaque bout, le câble<br>est roulé. Le câble enroulé (CAB-500RJ) est<br>conforme à la norme Cisco 2500/CS500.<br>2. Utilisez la commande <b>show line</b> exec pour<br>vérifier que le câblage est correct. Reportez-<br>vous à l'explication de la sortie de la<br>commande <b>show line</b> dans <u>Utilisation des</u><br><u>commandes de débogage</u> .                                                                                                    |                              | recommandée et prise en charge par Cisco                     |
| Câbl<br>généralement étiquetés : Modem. II existe<br>deux types de câblage RJ-45 : droit et roulé.<br>Si vous tenez les deux extrémités d'un câble<br>RJ-45 côte à côte, vous verrez huit bandes<br>colorées, ou broches, à chaque extrémité. Si<br>l'ordre des broches colorées est identique à<br>chaque bout, le câble est direct. Si l'ordre des<br>couleurs est inversé à chaque bout, le câble<br>est roulé. Le câble enroulé (CAB-500RJ) est<br>conforme à la norme Cisco 2500/CS500.<br>2. Utilisez la commande <b>show line</b> exec pour<br>vérifier que le câblage est correct. Reportez-<br>vous à l'explication de la sortie de la<br>commande <b>show line</b> dans <u>Utilisation des</u><br><u>commandes de débogage</u> .                                                                                                    |                              | nour los ports PL45. Cos conportours sont                    |
| Câbl<br>age<br>inco<br>rrect<br>Câbl<br>age<br>inco<br>rrect<br>Câbl<br>age<br>inco<br>rrect<br>Câbl<br>age<br>inco<br>rrect<br>Câbl<br>age<br>inco<br>rrect<br>Câbl<br>age<br>inco<br>rrect<br>Colorées, ou broches, à chaque extrémité. Si<br>l'ordre des broches colorées est identique à<br>chaque bout, le câble est direct. Si l'ordre des<br>couleurs est inversé à chaque bout, le câble<br>est roulé. Le câble enroulé (CAB-500RJ) est<br>conforme à la norme Cisco 2500/CS500.<br>Cutilisez la commande <b>show line</b> exec pour<br>vérifier que le câblage est correct. Reportez-<br>vous à l'explication de la sortie de la<br>commande <b>show line</b> dans <u>Utilisation des</u><br><u>commandes de débogage</u> .                                                                                                    |                              | pour les ports RJ-45. Ces connecteurs sont                   |
| Câbl<br>age<br>inco<br>rrect<br>Si vous tenez les deux extrémités d'un câble<br>RJ-45 côte à côte, vous verrez huit bandes<br>colorées, ou broches, à chaque extrémité. Si<br>l'ordre des broches colorées est identique à<br>chaque bout, le câble est direct. Si l'ordre des<br>couleurs est inversé à chaque bout, le câble<br>est roulé. Le câble enroulé (CAB-500RJ) est<br>conforme à la norme Cisco 2500/CS500.<br>2. Utilisez la commande <b>show line</b> exec pour<br>vérifier que le câblage est correct. Reportez-<br>vous à l'explication de la sortie de la<br>commande <b>show line</b> dans <u>Utilisation des</u><br><u>commandes de débogage</u> .                                                                                                    |                              | generalement etiquetes : Modern. Il existe                   |
| <ul> <li>Si vous tenez les deux extrémités d'un câble</li> <li>RJ-45 côte à côte, vous verrez huit bandes</li> <li>colorées, ou broches, à chaque extrémité. Si</li> <li>l'ordre des broches colorées est identique à</li> <li>chaque bout, le câble est direct. Si l'ordre des</li> <li>couleurs est inversé à chaque bout, le câble</li> <li>est roulé. Le câble enroulé (CAB-500RJ) est</li> <li>conforme à la norme Cisco 2500/CS500.</li> <li>Utilisez la commande show line exec pour</li> <li>vérifier que le câblage est correct. Reportez-</li> <li>vous à l'explication de la sortie de la</li> <li>commande show line dans Utilisation des</li> <li>commandes de débogage.</li> </ul>                                                                                                    | Câbl<br>age<br>inco<br>rrect | deux types de cablage RJ-45 : droit et roule.                |
| <ul> <li>RJ-45 côte à côte, vous verrez huit bandes colorées, ou broches, à chaque extrémité. Si l'ordre des broches colorées est identique à chaque bout, le câble est direct. Si l'ordre des couleurs est inversé à chaque bout, le câble est roulé. Le câble enroulé (CAB-500RJ) est conforme à la norme Cisco 2500/CS500.</li> <li>Utilisez la commande show line exec pour vérifier que le câblage est correct. Reportezvous à l'explication de la sortie de la commande show line dans Utilisation des commandes de débogage.</li> </ul>                                                                                                    |                              | Si vous tenez les deux extrémités d'un câble                 |
| <ul> <li>colorées, ou broches, à chaque extrémité. Si<br/>l'ordre des broches colorées est identique à<br/>chaque bout, le câble est direct. Si l'ordre des<br/>couleurs est inversé à chaque bout, le câble<br/>est roulé. Le câble enroulé (CAB-500RJ) est<br/>conforme à la norme Cisco 2500/CS500.</li> <li>Utilisez la commande show line exec pour<br/>vérifier que le câblage est correct. Reportez-<br/>vous à l'explication de la sortie de la<br/>commande show line dans <u>Utilisation des</u><br/><u>commandes de débogage</u>.</li> </ul>                                                                                                    |                              | RJ-45 côte à côte, vous verrez huit bandes                   |
| <ul> <li>l'ordre des broches colorées est identique à chaque bout, le câble est direct. Si l'ordre des couleurs est inversé à chaque bout, le câble est roulé. Le câble enroulé (CAB-500RJ) est conforme à la norme Cisco 2500/CS500.</li> <li>2. Utilisez la commande show line exec pour vérifier que le câblage est correct. Reportezvous à l'explication de la sortie de la commande show line dans Utilisation des commandes de débogage.</li> </ul>                                                                                                    |                              | colorées, ou broches, à chaque extrémité. Si                 |
| <ul> <li>chaque bout, le câble est direct. Si l'ordre des couleurs est inversé à chaque bout, le câble est roulé. Le câble enroulé (CAB-500RJ) est conforme à la norme Cisco 2500/CS500.</li> <li>2. Utilisez la commande show line exec pour vérifier que le câblage est correct. Reportezvous à l'explication de la sortie de la commande show line dans <u>Utilisation des commandes de débogage</u>.</li> </ul>                                                                                                    |                              | l'ordre des broches colorées est identique à                 |
| <ul> <li>couleurs est inversé à chaque bout, le câble<br/>est roulé. Le câble enroulé (CAB-500RJ) est<br/>conforme à la norme Cisco 2500/CS500.</li> <li>2. Utilisez la commande <b>show line</b> exec pour<br/>vérifier que le câblage est correct. Reportez-<br/>vous à l'explication de la sortie de la<br/>commande <b>show line</b> dans <u>Utilisation des</u><br/><u>commandes de débogage</u>.</li> </ul>                                                                                                    |                              | chaque bout, le câble est direct. Si l'ordre des             |
| <ul> <li>est roulé. Le câble enroulé (CAB-500RJ) est conforme à la norme Cisco 2500/CS500.</li> <li>2. Utilisez la commande <b>show line</b> exec pour vérifier que le câblage est correct. Reportezvous à l'explication de la sortie de la commande <b>show line</b> dans <u>Utilisation des commandes de débogage</u>.</li> </ul>                                                                                                    |                              | couleurs est inversé à chaque bout, le câble                 |
| <ul> <li>conforme à la norme Cisco 2500/CS500.</li> <li>2. Utilisez la commande show line exec pour vérifier que le câblage est correct. Reportez-vous à l'explication de la sortie de la commande show line dans <u>Utilisation des commandes de débogage</u>.</li> </ul>                                                                                                    |                              | est roulé. Le câble enroulé (CAB-500RJ) est                  |
| <ol> <li>Utilisez la commande show line exec pour<br/>vérifier que le câblage est correct. Reportez-<br/>vous à l'explication de la sortie de la<br/>commande show line dans <u>Utilisation des</u><br/><u>commandes de débogage</u>.</li> </ol>                                                                                                    |                              | conforme à la norme Cisco 2500/CS500                         |
| vérifier que le câblage est correct. Reportez-<br>vous à l'explication de la sortie de la<br>commande <b>show line</b> dans <u>Utilisation des</u><br><u>commandes de débogage</u> .                                                                                                    |                              | 2. Utilisoz la commando <b>shou lino</b> ovos nour           |
| verifier que le cablage est correct. Reportez-<br>vous à l'explication de la sortie de la<br>commande <b>show line</b> dans <u>Utilisation des</u><br><u>commandes de débogage</u> .                                                                                                    |                              | 2. Unisez la commanue <b>show inte</b> exec pour             |
| vous a rexplication de la sortie de la commande <b>show line</b> dans <u>Utilisation des</u> <u>commandes de débogage</u> .                                                                                                    |                              | venner que le capiage est correct. Reportez-                 |
| commande <b>show line</b> dans <u>Utilisation des</u><br>commandes de débogage.                                                                                                    |                              | vous a rexplication de la sortie de la                       |
| commandes de débogage.                                                                                                    |                              | commande <b>show line</b> dans <u>Utilisation des</u>        |
|                                                                                                    |                              | commandes de débogage.                                       |

 Cause
 Actions suggérées

| s<br>possib<br>les                                                                                                    |                                                                                                    |
|----------------------------------------------------------------------------------------------------|----------------------------------------------------------------------------------------------------|
| Le<br>mode<br>m ne<br>détect<br>e pas<br>DTR                                                                              | Entrez la commande Hangup DTR modem .<br>Cette commande indique au modem<br>d'abandonner le porteur lorsque le signal DTR<br>n'est plus reçu. Sur un modem compatible Hayes,<br>la chaîne <b>&amp;D3</b> est couramment utilisée pour<br>configurer <b>Hangup DTR</b> sur le modem. Pour<br>connaître la syntaxe exacte de cette commande,<br>reportez-vous à la documentation de votre<br>modem.                                                                                                    |
| Le<br>contrô<br>le de<br>mode<br>m<br>n'est<br>pas<br>activé<br>sur le<br>routeu<br>r ou le<br>serve<br>ur<br>d'accè<br>s | <ol> <li>Utilisez la commande show line exec sur le<br/>serveur d'accès ou le routeur. Le résultat<br/>pour le port auxiliaire doit afficher inout ou<br/>RlisCD dans la colonne Modem. Cela<br/>indique que le contrôle de modem est activé<br/>sur la ligne du serveur d'accès ou du<br/>routeur. Pour une explication de la sortie<br/>show line, reportez-vous à <u>Utilisation des</u><br/>commandes de débogage.</li> <li>Configurez la ligne pour le contrôle de<br/>modem à l'aide de la commande de<br/>configuration de ligne modem inout. Le<br/>contrôle de modem est maintenant activé<br/>sur le serveur d'accès.</li> <li>Remarque : assurez-vous d'utiliser la commande<br/>modem inout au lieu de la commande permet à la<br/>ligne d'accepter uniquement les appels entrants.<br/>Les appels sortants seront refusés, ce qui rend<br/>impossible l'établissement d'une session Telnet<br/>avec le modem pour la configurer. Si vous voulez<br/>activer la commande modem dialin, ne le faites<br/>qu'après avoir vérifié que le modem fonctionne<br/>correctement.</li> </ol> |

## Champs du code de cause

Le tableau 9 répertorie les champs de code de cause RNIS qui s'affichent au format suivant dans les commandes de débogage :

i=0x y1 y2 z1 z2 [a1 a2]

Tableau 9 : Champs du code de cause RNIS

| Ch<br>am<br>p | Description de la valeur                          |  |
|---------------|---------------------------------------------------|--|
| Р<br>0х       | Les valeurs suivantes sont au format hexadécimal. |  |

| y1 | 8 : codage standard ITU-T.                                                                                                    |  |
|----|----------------------------------------------------------------------------------------------------|--|
| y2 | 0—Utilisateur 1—Réseau privé desservant<br>l'utilisateur local 2—Réseau public desservant<br>l'utilisateur local 3—Réseau de transit 4—Réseau<br>public desservant l'utilisateur distant 5—Réseau<br>privé desservant l'utilisateur distant 7—Réseau<br>international A—Réseau au-delà du point<br>d'interconnexion |  |
| z1 | Classe (le nombre hexadécimal le plus significatif)<br>de la valeur de cause. Reportez-vous au tableau<br>suivant pour obtenir des informations détaillées sur<br>les valeurs possibles.                                                                                                    |  |
| z2 | Valeur (nombre hexadécimal moins significatif) de la<br>valeur de cause. Reportez-vous au tableau suivant<br>pour obtenir des informations détaillées sur les<br>valeurs possibles.                                                                                                    |  |
| a1 | (Facultatif) Champ de diagnostic qui est toujours 8.                                                                                                    |  |
| a2 | (Facultatif) Champ de diagnostic qui est l'une des<br>valeurs suivantes : 0—Inconnu 1—Permanent<br>2—Transitionnel                                                                                                    |  |

#### Valeurs de cause RNIS

Le tableau 10 répertorie les descriptions de certaines des valeurs de cause les plus courantes de l'élément d'information de cause - les troisième et quatrième octets du code de cause.

| Va<br>le<br>ur | Motif                                       | Description                                                                                                    |
|----------------|---------------------------------------------|----------------------------------------------------------------------------------------------------|
| 81             | Numéro<br>non<br>alloué<br>(non<br>affecté) | Le numéro RNIS a été envoyé au<br>commutateur dans le format correct ;<br>toutefois, le numéro n'est attribué à aucun<br>équipement de destination. |
| 90             | Effacem<br>ent<br>d'appel<br>normal         | Un effacement d'appel normal s'est produit.                                                                                                    |
| 91             | Utilisate<br>ur<br>occupé                   | Le système appelé accuse réception de la<br>demande de connexion mais ne peut pas<br>accepter l'appel car tous les canaux B sont<br>utilisés.       |
| 92             | Aucun<br>utilisate<br>ur ne<br>répond       | Impossible d'établir la connexion, car la destination ne répond pas à l'appel.                                                                      |
| 93             | Aucune<br>réponse                           | La destination réagit à la requête de<br>connexion mais ne complète pas la                                                                          |

#### Tableau 10 : Valeurs de cause RNIS

|        | de<br>l'utilisate<br>ur<br>(alerte<br>de<br>l'utilisate<br>ur) | connexion dans le temps prescrit. Le<br>problème est à l'extrémité distante de la<br>connexion.                                                                                                    |
|--------|----------------------------------------------------------------|----------------------------------------------------------------------------------------------------|
| 95     | Appel<br>rejeté                                                | La destination peut accepter l'appel mais<br>l'a rejeté pour une raison inconnue.                                                                                                    |
| 9<br>C | Format<br>de<br>numéro<br>incorrect                            | La connexion n'a pas pu être établie car<br>l'adresse de destination était présentée<br>dans un format non reconnaissable ou<br>parce que l'adresse de destination était<br>incomplète.               |
| 9F     | Normal,<br>non<br>spécifié                                     | Signale l'occurrence d'un événement<br>normal lorsqu'aucune cause standard ne<br>s'applique. Aucune action requise.                                                                                   |
| A2     | Aucun<br>circuit/c<br>anal<br>disponib<br>le                   | Impossible d'établir la connexion, car<br>aucun canal approprié n'est disponible<br>pour prendre l'appel.                                                                                             |
| A6     | Réseau<br>en<br>panne                                          | La destination ne peut pas être atteinte car<br>le réseau ne fonctionne pas correctement<br>et la condition peut durer longtemps. Une<br>tentative de reconnexion immédiate<br>échouera probablement. |
| C<br>A | Circuit/c<br>anal<br>demand<br>é non<br>disponib<br>le         | L'équipement distant ne peut pas fournir le<br>canal demandé pour une raison inconnue.<br>Il peut s'agir d'un problème temporaire.                                                                    |
| B2     | Installati<br>on<br>demand<br>ée non<br>abonnée                | L'équipement distant prend en charge le<br>service supplémentaire demandé par<br>abonnement uniquement. Il s'agit souvent<br>d'une référence au service longue<br>distance.                           |
| В9     | Capacit<br>é de<br>support<br>non<br>autorisé<br>e             | L'utilisateur a demandé une fonctionnalité<br>de support que le réseau fournit, mais il<br>n'est pas autorisé à l'utiliser. Il peut s'agir<br>d'un problème d'abonnement.                             |
| D<br>8 | Destinati<br>on<br>incompa<br>tible                            | Indique qu'une tentative de connexion à un<br>équipement non RNIS, tel qu'une ligne<br>analogique, a été effectuée.                                                                                   |
| E0     | L'éléme<br>nt                                                  | L'équipement récepteur a reçu un message qui ne contenait pas l'un des                                                                                                    |

|    | d'inform<br>ation<br>obligatoi<br>re est<br>manqua<br>nt       | éléments d'information obligatoires. Ceci<br>est généralement dû à une erreur de canal<br>D. Si cette erreur se produit<br>systématiquement, signalez-la à votre<br>fournisseur de services RNIS. |
|----|----------------------------------------------------------------|----------------------------------------------------------------------------------------------------|
| E4 | Contenu<br>d'éléme<br>nt<br>d'inform<br>ation<br>non<br>valide | L'équipement distant a reçu un message<br>qui inclut des informations non valides<br>dans l'élément d'information. Ceci est<br>généralement dû à une erreur de canal D.                           |

Pour plus d'informations sur les codes et les valeurs RNIS, reportez-vous au chapitre Codes et valeurs des commutateurs RNIS de la *référence des commandes de débogage de Cisco IOS* pour votre version d'IOS.

## Informations connexes

- Guide de configuration rapide des services de numérotation Cisco IOS
- Guide de configuration des services de numérotation Cisco IOS : Services réseau
- Guide de configuration des services de numérotation Cisco IOS : Services Terminal Server
- <u>Référence des commandes des services de numérotation Cisco IOS</u>
- Présentation de l'étude de cas de numérotation
- <u>Accéder aux pages de technologie</u>
- Support et documentation techniques Cisco Systems